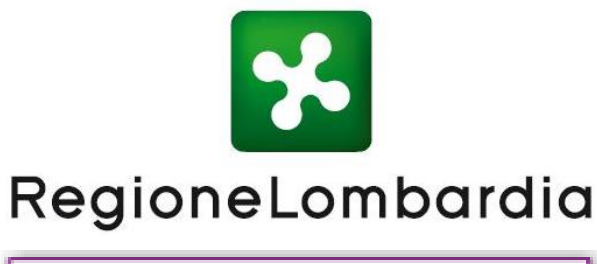

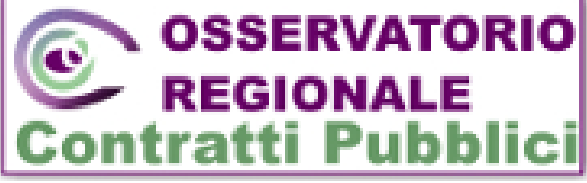

# PIATTAFORMA ESECUZIONE CONTRATTI PUBBLICI PECP

Manuale d'uso utente 13 Giugno 2025

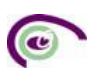

# Indice

| 1. | In    | roduzione                                                                                                    | 3  |
|----|-------|----------------------------------------------------------------------------------------------------|----|
| 2. | Ac    | cesso al servizio                                                                                                   | 4  |
| 3. | Ru    | oli                                                                                                    | 6  |
|    | 3.1.  | Il Responsabile Unico di Progetto (RUP)                                                                             | 6  |
|    | 3.1.1 | Funzionalità "Presa in Carico"                                                                                      | 6  |
|    | 3.2.  | Il Delegato alla fase esecutiva (DRP3)                                                                              | 7  |
|    | 3.3.  | Il Compilatore                                                                                                    | 8  |
| 4. | Fa    | si ed Eventi                                                                                                    | 10 |
|    | 4.1.  | SC1 - Sottoscrizione del contratto – Fase                                                                           | 11 |
|    | 4.2.  | I1 - Avvio dell'esecuzione – Fase                                                                                   | 13 |
|    | 4.3.  | SA1 - Stato Avanzamento per qualunque procedura – Fase                                                              | 14 |
|    | 4.4.  | Gestione Subappalto – Evento                                                                                        | 15 |
|    | 4.4.1 | RSU1 - Comunicazione richiesta di subappalto per qualunque procedura                                                | 15 |
|    | 4.4.2 | ES1 - Esito Richiesta subappalto Autorizzazione/diniego subappalto                                                  | 16 |
|    | 4.4.3 | CS1 - Conclusione subappalto                                                                                        | 18 |
|    | 4.5.  | IR1 - Istanza di recesso – Evento –                                                                                 | 19 |
|    | 4.6.  | Modifica Contrattuale – Evento –                                                                                    | 20 |
|    | 4.6.1 | M1 - Modifica Contrattuale, direttiva generale                                                                      | 21 |
|    | 4.6.2 | M1_40 - Modifica contrattuale, direttiva concessioni                                                                | 22 |
|    | 4.6.3 | M2 - Modifica contrattuale sottosoglia, generale                                                                    | 23 |
|    | 4.6.4 | M2_40 - Modifica contrattuale sottosoglia, concessioni                                                              | 24 |
|    | 4.7.  | Sospensione – Evento                                                                                                | 25 |
|    | 4.7.1 | SO1 - Sospensione in fase di esecuzione per qualunque procedura                                                     | 25 |
|    | 4.7.2 | SQ1 - Superamento del quarto del tempo contrattuale – Evento                                                        | 26 |
|    | 4.7.3 | RI1 - Ripresa prestazione – Evento                                                                                  | 27 |
|    | 4.8.  | AC1 - Accordo bonario - Evento                                                                                      | 28 |
|    | 4.9.  | S4 - Variazione Aggiudicatari /Costituzione della società di scopo - Evento                                         | 28 |
|    | 4.10. | ID - Scheda per l'integrazione dei dati non essenziali ai fini della pubblicità legale e del flusso della procedura | 29 |
|    | 4.11. | CO1 - Conclusione contratti maggiori di 5.000,00 € - Fase                                                           | 31 |
|    | 4.12. | CO2 - Conclusione contratti minori di 5.000,00 € - Fase                                                             | 32 |
|    | 4.13. | CL1 – Collaudo – Verifica Conformità – Fase                                                                         | 32 |
| 5. | RI    | CERCA                                                                                                    | 34 |
|    | 5.1.  | Ricerca Contratto                                                                                                   | 34 |
|    | 5.2.  | Stato Lotto                                                                                                    | 37 |
| 6. | GE    | STIONE DOCUMENTALE                                                                                                  | 38 |
| 7. | Ge    | nerazione Stampa Scheda e Stampa Contratto                                                                          | 39 |
| 8. | VA    | RIAZIONI PRE-CONTRATTUALI (Schede S4 – ID  – ANN – CM1 -CM2)                                                        | 42 |
| 9. | RI    | CERCA TRASMISSIONE                                                                                                  | 44 |
| 10 | . Ele | enco errori ANAC                                                                                                    | 45 |
| 11 | . co  | NTATTI                                                                                                    | 47 |
|    |       |                                                                                                    |    |

# 1. Introduzione

Il nuovo Codice dei Contratti Pubblici (D.Lgs. 36/2023) ha introdotto una serie di novità significative per promuovere il completamento del percorso di digitalizzazione dei processi d'acquisto della Pubblica Amministrazione italiana.

Tra queste figura la completa digitalizzazione del Ciclo di vita dei contratti pubblici, composto dalle distinte fasi di Programmazione, Progettazione, Pubblicazione, Affidamento ed Esecuzione, basata sulle piattaforme certificate nel processo predisposto da AGID con ANAC e Presidenza del Consiglio dei Ministri – Dipartimento per la trasformazione digitale.

La fase di Programmazione, in coerenza con le indicazioni attualmente condivise da enti centrali quali AGID, ANAC e Presidenza del Consiglio dei ministri - Dipartimento per la trasformazione digitale, rimarrà invariata prevedendo l'invio dei dati alla Banca dati SCP - Servizio Contratti Pubblici del Ministero delle infrastrutture e dei trasporti secondo le attuali modalità.

Le fasi di Progettazione, Pubblicazione e Affidamento sono disponibili dal 15/01/2024 all'interno della piattaforma di eProcurement, e il nuovo Modulo interoperabilità appalti pubblici (MIAP) di SINTEL.

La fase di Esecuzione, messa a disposizione a seguito di adeguamenti tecnici dell'Osservatorio Contratti Pubblici terminati con la certificazione della piattaforma PECP (Piattaforma Esecuzione Contratti Pubblici) resa disponibile dal 22/01/2024, consente di:

- Interrogare ANAC, attraverso i servizi del F.V.A.- Fascicolo Virtuale Appalto (esposti tramite la Piattaforma Digitale Nazionale Dati, PDND), e recuperare i dati relativi al Contratto identificato dal CIG.
- Compilare le schede previste secondo gli obblighi normativi del nuovo codice degli appalti (Delibera n. 261).
- Trasmettere in maniera sincrona i dati delle varie schede ad ANAC attraverso i servizi post-pubblicazione (esposti attraverso la PDND).
- Nel caso della scheda di Modifica Contrattuale, creare il modulo eForms (38,39 e 40) da allegare alla trasmissione.

In coerenza con quanto definito nelle regole tecniche «Requisiti tecnici e modalità di certificazione delle Piattaforme di approvvigionamento digitale» pubblicate da AGID, gli utenti delle Stazioni Appaltanti che utilizzeranno le nuove funzionalità (per gestire le fasi di Progettazione, Pubblicazione, Affidamento ed Esecuzione) dovranno aver effettuato accesso tramite SPID, SPID ad uso professionale, CIE o CNS, ed essere profilati in anagrafica ANAC. Per gli utenti che utilizzeranno le funzionalità preesistenti nell'Osservatorio dei contratti Pubblici sarà possibile continuare ad accedere con le modalità attualmente in uso.

Le nuove funzionalità rese disponibili all'interno della piattaforma esecuzione contratti pubblici PECP, dovranno essere utilizzate solo per i CIG pubblicati dal 01/01/2024.

Per tutti i CIG pubblicati entro il 31/12/2023 si continuerà con le solite modalità di trasmissione.

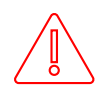

Solo i RUP (profilati oltre che su Anac anche su Sintel) potranno inserire/trasmettere i dati. Le operazioni di Cancella scheda e Conferma scheda sulle Azioni ANAC NON SONO RETTIFICABILI.

# 2. Accesso al servizio

Il portale PIATTAFORMA ESECUZIONE CONTRATTI PUBBLICI (di seguito PECP) ha lo scopo di permettere all'utente la compilazione dei dati tramite data-entry guidato e di trasmettere nei formati prestabiliti le informazioni verso la Nuova Piattaforma Appalti (di seguito NPA) come previsto dal codice dei contratti D.Lgs. 36/2023 e dalle vigenti disposizioni dell'Autorità nazionale anticorruzione (di seguito ANAC).

Per usufruire del servizio, è possibile accedere:

- dalla pagina dell'Osservatorio regionale dei contratti pubblici di Regione Lombardia all'indirizzo www.contrattipubblici.regione.lombardia.it
- dal link https://osservatorio.oopp.regione.lombardia.it/
- dal sito di Aria (https://www.ariaspa.it/wps/portal/Aria/Home) cliccando sul link

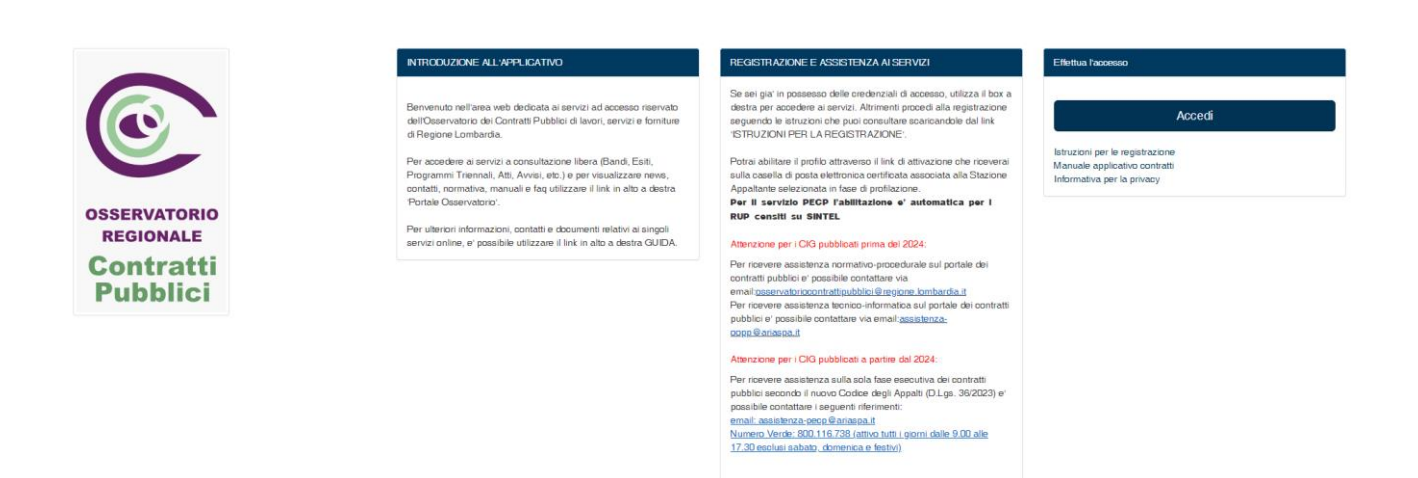

È sempre possibile visualizzare la home-page cliccando sul pulsante in alto a destra "Portale Osservatorio" per la consultazione delle news, FAQ, manuali, contatti, consultazione area libera, ecc. I manuali per la registrazione utente e per l'applicativo contratti pubblici sono anche scaricabili dalla pagina dell'accesso.

Dopo aver selezionato il tasto "Accedi", si apre la pagina del "Sistema di Autenticazione On-line di Regione Lombardia" che permette di scegliere la modalità di accesso.

| Accedi con la tua identita digitale     |
|-----------------------------------------|
| Entra con SPID                          |
| CIE Entra con CIE                       |
| Entra con elDup                         |
| sped 🥢 🎡 AgID Agenzia per               |
| Oppure utilizza altri metodi di accesso |
|                                         |

Effettuato l'accesso, il sistema espone l'Area Operativa. Dal menù dei servizi presente nella parte sinistra dello schermo è possibile accedere al servizio PECP.

| Contratti Pubblici                               | • |
|--------------------------------------------------|---|
| PECP - Piattaforma Esecuzione Contratti Pubblici |   |
| Gestione Anagrafiche                             |   |

#### Per il servizio PECP l'abilitazione è automatica per i RUP censiti su SINTEL.

Se dopo avere effettuato l'accesso dal Portale dell'Osservatorio dei Contratti Pubblici attraverso i canali SPID,SPID ad uso professionale, CIE e CNS, non si visualizza il servizio PECP è necessario scrivere all'indirizzo mail <u>assistenza-</u> <u>pecp@ariaspa.it</u> per ricevere assistenza, allegando un'immagine dell'errore che rimanda il Sistema.

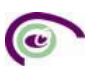

# 3. Ruoli

# 3.1. Il Responsabile Unico di Progetto (RUP)

Il Responsabile Unico di Progetto (RUP) è il ruolo a cui la normativa attribuisce pieni poteri dispositivi e attuativi sul ciclo di vita degli appalti pubblici. La Stazione Appaltante nomina il RUP per le fasi di programmazione, progettazione, affidamento e per l'esecuzione di ciascuna procedura (art. 15 d.lgs 36/2023).

In PECP il RUP è l'unica utenza che può:

- Procedere all'inserimento di un Contratto (Scheda SC1)
- Richiamare i servizi di ANAC al fine di trasmettere in maniera sincrona i dati delle varie schede ad ANAC attraverso i servizi post-pubblicazione (esposti attraverso la PDND).
- Prendere in carico gli Appalti gestiti da altri RUP
- Attribuire i ruoli di delegati e compilatori per ogni appalto
- Può visualizzare tutti gli Appalti inseriti dalla Stazione Appaltante, anche non di competenza (sola visualizzazione)

Il RUP accede in piattaforma secondo le modalità già esposte nel precedente capitolo. Si precisa che l'accesso con credenziali SPID, SPID ad uso professionale, CIE e CNS è necessario per l'inserimento e la trasmissione dei contratti verso ANAC.

## 3.1.1. Funzionalità "Presa in Carico"

È possibile effettuare l'acquisizione dell'appalto da un RUP a un altro attraverso la funzionalità presente in PECP "Presa in carico".

Per effettuare la presa in carico, il RUP subentrante deve inserire il riferimento all' "ID APPALTO" nell'apposito campo e cliccare su "Conferma". L'ID APPALTO è il codice univoco dell'appalto assegnato da ANAC già in fase di gara. Pertanto, tale valore è ricercabile sulla piattaforma con cui la Stazione Appaltante ha gestito le fasi precedenti dell'appalto.

## Presa in carico

"ID Appalto" è l'identificativo univoco dell'appalto assegnato da ANAC

Conferma

ID Appalto\*

La presa in carico avviene a livello di appalto, pertanto il RUP subentrante con tale azione prenderà in carico l'intero appalto e non il singolo CIG (es. procedure multilotto).

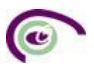

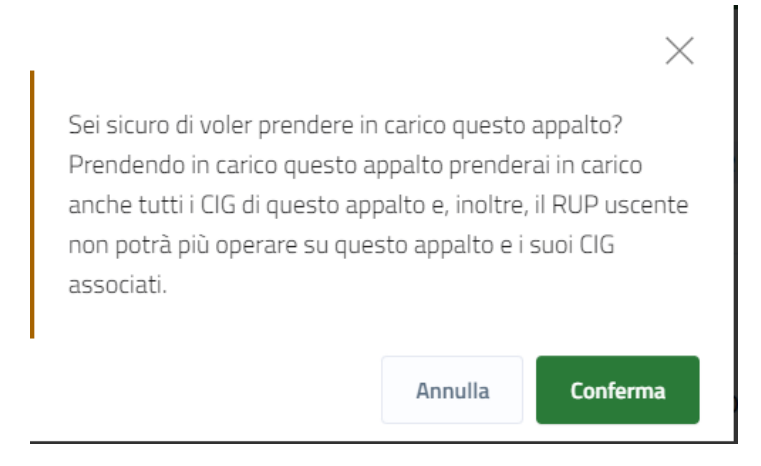

NB: Questa operazione consente al RUP subentrate di prendere la gestione di tutte le fasi dell'appalto non solo quella esecutiva.

## 3.2.Il Delegato alla fase esecutiva (DRP3)

Ferma restando l'unicità del RUP, le Stazioni Appaltanti possono prevedere la nomina di un responsabile di procedimento per le singole fasi del ciclo di vita dei contratti pubblici. (art. 15.4 D.lgs 36/2023)

Il RUP, dopo aver inserito la Scheda SC1 del singolo appalto, accedendo alla sezione "Gestione deleghe" può attribuire la delega al soggetto nominato come Responsabile della fase esecutiva.

Il Delegato alla fase esecutiva può essere un unico soggetto per ogni appalto e deve essere profilato su ANAC con il ruolo di DRP3.

Per creare un delegato per il singolo appalto, il RUP può ricercare l'appalto per Codice contratto, CIG, ID Appalto e Contratto Anac.

| Inseriso  | ci contratto         | Ricerca contratto  | Presa in carico   | Gestione deleg | ghe     | Documenti | allegati R | Ricerca trasm | issione                      |    |                 |
|-----------|----------------------|--------------------|-------------------|----------------|---------|-----------|------------|---------------|------------------------------|----|-----------------|
| Codice co | ontratto             |                    |                   |                | CIG     |           |            |               |                              | IE | ) Appalto       |
| Contratto | o ANAC               |                    |                   |                | State   | o delega  |            |               |                              |    | odice Fiscale   |
|           | Seleziona un'opzione |                    |                   |                |         |           | ~          |               |                              |    |                 |
|           |                      |                    |                   |                |         |           |            |               |                              |    |                 |
|           |                      |                    |                   |                |         |           |            |               |                              |    |                 |
| Delegati  | Compilatori          | ID Appalto         |                   | Cod            | lice co | ntratto   | CIG        | Contrat       | o ANAC                       |    | Delega fase ese |
| ۵         | <b>\</b>             | 797f0887-c588-47cf | f-b410-416d3e3cea | afd 497        | 7148    |           | B02C5D9A8D | ) cf7a959     | f-5c76-4311-9b5b-f374cf8c11( | Da |                 |
| <b>(</b>  | ٢                    | e75ef83a-0a90-43de | e-ad4a-4bc720230  | af4 260        | )69     |           | 1000CCB609 |               |                              |    |                 |
|           |                      |                    |                   | 260            | )68     |           | FE00CCC6FE |               |                              |    |                 |
|           |                      |                    |                   | 260            | )66     |           | IOOOCC61EA |               |                              |    |                 |
|           |                      |                    |                   | 760            | 067     |           | IOOOCCCEDC |               |                              |    |                 |

Il RUP cliccando sul tasto "Delegati" del singolo appalto procede con l'assegnazione del ruolo.

| Delegati | Compilatori | ID Appalto                           | Codice co                        | ontratto | CIG                                                     | Contratto ANAC                       | Delega fase esecutiva | Codice fiscale delegato | Compilatore |
|----------|-------------|--------------------------------------|----------------------------------|----------|---------------------------------------------------------|--------------------------------------|-----------------------|-------------------------|-------------|
|          | ۲           | 797f0887-c588-47cf-b410-416d3e3ceafd | 497148                           |          | B02C5D9A8D                                              | cf7a959f-5c76-4311-9b5b-f374cf8c110a |                       |                         | Si          |
| ٢        | ٢           | e75ef83a-0a90-43de-ad4a-4bc720230af4 | 26069<br>26068<br>26066<br>26067 |          | 10000CCB609<br>FE00CCC6FE<br>10000CC61EA<br>10000CCC6DC |                                      |                       |                         | No          |
| Dele     | gati Fa     | ase Esecutiva                        |                                  |          |                                                         |                                      |                       | 1 di 1 pagine           | « 1 »       |
| Nome     |             | Cognome                              | C.F.                             | Email    |                                                         | Data inizio                          | Data fine             | Azioni                  |             |
|          |             |                                      |                                  |          |                                                         |                                      |                       | + Inserisci             | Î           |

Dopo aver cliccato sul tasto "Delegati" la PECP propone l'inserimento del soggetto che può essere ricercato, nel caso in cui l'utente sia già profilato in PECP. In caso contrario è possibile procedere ad un nuovo inserimento cliccando su "Crea nuovo utente".

Per completare l'operazione è necessario inserire i dati obbligatori evidenziati con l'asterisco e per ultimo cliccare su "Inserisci delega".

| Nuova delega:                           |            |                |        | ×                |
|-----------------------------------------|------------|----------------|--------|------------------|
| Nome                                    | Cognome    | Codice Fiscale | Email  |                  |
| Cerca Crea nuovo utente<br>Data inizio* | Data fine* |                |        |                  |
|                                         |            |                | Chiudi | Inserisci delega |

Il Delegato alla fase esecutiva è abilitato, in sostituzione del RUP, alla trasmissione dei dati ad ANAC.

Si segnala che ANAC non ha ancora abilitato i ruoli DRP. Pertanto, si consiglia di profilarsi sempre come RP (Responsabile di Progetto), sua su ANAC che sulle Piattaforme Sintel e PECP, ricordandosi che l'RP che prende l'incarico deve essere di una SA tra quelle censite inizialmente nel bando di gara, altrimenti non potrà effettuare alcuna operazione.

Tale funzionalità in PECP, sarà utilizzabile al rilascio dei ruoli da parte di ANAC.

Per maggiori informazioni si rimanda al "Comunicato del presidente-del 6 marzo 2024 – Responsabile di fase"

## 3.3.Il Compilatore

Il RUP dopo aver inserito la Scheda SC1 del singolo appalto, accedendo alla sezione "Gestione deleghe" può assegnare il ruolo di "Compilatore" per ogni appalto a uno o più soggetti della Stazione Appaltante.

Il ruolo di "compilatore" è un'utenza di tipo operativo che può procedere all'inserimento dei dati nelle singole schede, solo relativamente alle operazioni interne alla piattaforma.

Il Compilatore non è abilitato alle azioni Anac.

| Inserisc  | i contratto: | Ricerca contrat                              | o Presa in carico | Stato Lotti | Gestione deleghe | Documenti allegati   | Variazioni pre-contrattuali | Ricerca trasmissione  |
|-----------|--------------|----------------------------------------------|-------------------|-------------|------------------|----------------------|-----------------------------|-----------------------|
| iest      | ione d       | leleghe:                                     | ricerca           |             |                  |                      |                             |                       |
| Codice co | ontratto     |                                              |                   |             | CIG              |                      |                             | ID Appalto            |
| Contratto | D ANAC       |                                              |                   |             | Stato delega     |                      |                             | Codice Fiscale        |
|           |              |                                              |                   |             | Seleziona un'opz | ione                 |                             | •<br>                 |
| Delegati  | Compilatori  | ID Appalto                                   | Codice contratto  | CIG         | Contratto A      | NAC                  | а.                          | Delega fase esecutiva |
| 0         | 0            | 021c7360-bc2e-<br>40a7-998c-<br>79bd993f515b | 26082             | 10055E6A23  | 399632a2-t       | b8d6-47ed-ba32-79248 | 3a313475                    | Terminata             |
| 0         |              | 0467ebf6-1609-<br>490c-aa8d-<br>fa06a077a9a5 | 26083             | 1005698F7F  |                  |                      |                             |                       |

Il RUP cliccando sul tasto "Compilatori" del singolo appalto procede con l'assegnazione del ruolo.

| Delegati  | Compilatori | ID Appalto           |                   | Codice contratto                 | CIG                                                  | Contratto ANAC             | t           | Delega fase esecutiva | Codice fiscale delegato | Compilatore        |
|-----------|-------------|----------------------|-------------------|----------------------------------|------------------------------------------------------|----------------------------|-------------|-----------------------|-------------------------|--------------------|
| ٢         |             | 797f0887-c588-47cf-b | 410-416d3e3ceafd  | 497148                           | B02C5D9A8D                                           | cf7a959f-5c76-4311-9b5b-f3 | 74cf8c110a  |                       |                         | Si                 |
| ©<br>Dett | le aglio (  | e75ef83a-0a90-43de-a | ad4a-4bc720230af4 | 26069<br>26068<br>26066<br>26067 | 1000CCB609<br>FE00CCC6FE<br>1000CC61EA<br>1000CCC6DC |                            |             |                       | 1 di 1 pagine           | No<br>« <b>1</b> » |
| Dett      | ugilo (     | compliatori          |                   |                                  |                                                      |                            |             |                       |                         |                    |
| Nome      | Cog         | gnome                | C.F.              |                                  | Email                                                |                            | Data inizio | Data fine             | Azioni                  |                    |
|           |             |                      |                   |                                  |                                                      |                            |             |                       | + Inserisci             |                    |
| ACACIO    | CAP         | RAPELLA              | VNDFBA74A02F839G  |                                  | testtest2017@liber                                   | o.it                       | 02/04/2024  | 28/07/2024            | Lettura Revoca          |                    |

Dopo aver cliccato sul tasto "Compilatori" la PECP propone l'inserimento del soggetto che può essere ricercato, nel caso in cui l'utente sia già profilato in PECP. In caso contrario è possibile procedere ad un nuovo inserimento cliccando su "Crea nuovo utente".

Per completare l'operazione è necessario inserire i dati obbligatori evidenziati con l'asterisco e per ultimo cliccare su "Inserisci delega".

| Nuova delega:           |            |                |          |       |        |             |        |
|-------------------------|------------|----------------|----------|-------|--------|-------------|--------|
| Nome                    | Cognome    | Codice Fiscale |          | Email |        |             |        |
| Cerca Crea nuovo utente | ]          |                |          |       |        |             |        |
| Data inizio*            | Data fine* |                | <b>—</b> |       |        |             |        |
|                         |            |                |          |       | Chiudi | Inserisci o | lelega |

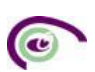

# 4. Fasi ed Eventi

La trasmissione dei dati verso ANAC è effettuata tramite schede, queste schede sono divise in FASI ed EVENTI, dove con fasi si identificano le schede del flusso ordinario mentre con eventi si identificano le schede opzionali. Di seguito la tabella e lo schema per scheda:

| SCHEDA | DESCRIZIONE                                                                                                    | FASE / EVENTO |
|--------|----------------------------------------------------------------------------------------------------|---------------|
| SC1    | Sottoscrizione del contratto                                                                                   | Fase          |
| 11     | Avvio dell'esecuzione                                                                                          | Fase          |
| SA1    | Stato Avanzamento lavori per qualunque procedura                                                               | Fase          |
| CO1    | Conclusione appalti maggiori di 5.000,00€                                                                      | Fase          |
| CO2    | Conclusione affidamenti diretti minore di 5.000,00€                                                            | Fase          |
| CL1    | Collaudo – Verifica Conformità                                                                                 | Fase          |
| M1     | Modifica contrattuale, direttiva generale                                                                      | Evento        |
| M1_40  | Modifica contrattuale, direttiva concessioni                                                                   | Evento        |
| M2     | Modifica contrattuale sottosoglia, generale                                                                    | Evento        |
| M2_40  | Modifica contrattuale sottosoglia, concessioni                                                                 | Evento        |
| RSU1   | Comunicazione richiesta di subappalto per qualunque procedura                                                  | Evento        |
| ES1    | Esito Richiesta subappalto Autorizzazione/diniego subappalto                                                   | Evento        |
| CS1    | Conclusione subappalto                                                                                         | Evento        |
| SO1    | Sospensione in fase di esecuzione per qualunque procedura                                                      | Evento        |
| SQ1    | Superamento del quarto del tempo contrattuale                                                                  | Evento        |
| RI1    | Ripresa Prestazione                                                                                            | Evento        |
| AC1    | Accordo bonario                                                                                                | Evento        |
| IR1    | Istanza di recesso                                                                                             | Evento        |
| S4     | Variazione Aggiudicatari /Costituzione della società di scopo                                                  | Evento        |
| ANN    | Annullamento affidamento                                                                                       | Evento        |
| CM1    | Scheda di comunicazione modifica dati della procedura per appalti sopra i 5.000,00€                            | Evento        |
| CM2    | Scheda di comunicazione modifica dati della procedura per appalti sotto i 5.000,00€                            | Evento        |
| ID     | Scheda per l'integrazione dei dati non essenziali ai fini della pubblicità legale e del flusso della procedura | Evento        |

## 4.1. SC1 - Sottoscrizione del contratto - Fase -

L'inserimento di un nuovo contratto è la prima operazione che occorre svolgere sulla piattaforma di esecuzione contratti pubblici. Questa operazione è necessaria per sottoscrivere un contratto che abbia come oggetto un sottoinsieme di CIG aggiudicati per uno stesso appalto aventi lo stesso partecipante. L'utente quindi una volta effettuato il primo accesso atterrerà sulla seguente schermata, dove l'utente deve procedere con l'inserimento nell'apposito campo del CIG.

# Inserisci nuovo contratto

Seguendo la procedura guidata, potrai inserire un nuovo contratto

| CIG* (pubblicati a partire dal 2024) |          |
|--------------------------------------|----------|
|                                      | Conferma |

Inserito il CIG, il sistema chiamerà la NPA e recupererà tutti i CIG, sia in stato AGGIUDICATO che già associati ad un contratto esistente dello stesso appalto. Questa funzionalità permette di richiamare più comodamente i dati dell'appalto, il cui codice è lungo e complesso.

# Inserisci nuovo contratto

Seguendo la procedura guidata, potrai inserire un nuovo contratto

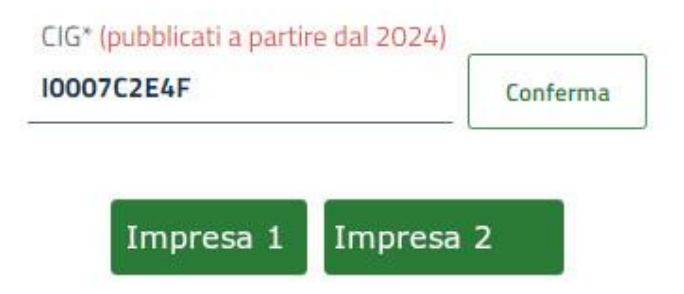

Nel caso in cui siano presenti due o più Aggiudicatari (nell'immagine IMPRESA 1 e IMPRESA 2), questi saranno elencati. L'utente dovrà scegliere l'aggiudicatario legato al CIG per il quale sottoscrivere il contratto.

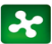

| 06                    | Oggetto CIG |                      | Codice contratto plattaforma |
|-----------------------|-------------|----------------------|------------------------------|
| 1000701070            | fotto 1     |                      | 26025                        |
| 10007C2E4F            | loma2       |                      | 36025                        |
| 000753F22             | lomoà       |                      |                              |
| 0007C4FF5             | lutto-i     |                      |                              |
| 0007C50CD             | kotted5     |                      |                              |
| 1.1 Data stipula      |             | 1.2 Data esecutività | -                            |
| 1,3 Data decorrienta* |             | 1.4 Data scadenza*   |                              |
| 1.5 Importo caudione* |             |                      | 0                            |

Il sistema presenterà, quindi, la lista dei CIG per l'aggiudicatario selezionato mostrandone il codice, l'oggetto e se è già stato utilizzato da un altro contratto della piattaforma. I CIG già abbinati ad un contratto della piattaforma non saranno selezionabili al fine della sottoscrizione del contratto.

La maschera di compilazione permetterà di inserire i dati richiesti per l'invio della scheda ad Anac.

Nel caso debba essere inserito un CIG per cui è necessario procedere con la **"Conclusione Anticipata"**, in questa fase è possibile cliccare sul tasto di riferimento che la PECP propone in automatico dopo l'inserimento del CIG.

|                        |                                |                        |                    |                            |                                |                             | Area Operativa       | Portale Osservatorio | 2 Logout |
|------------------------|--------------------------------|------------------------|--------------------|----------------------------|--------------------------------|-----------------------------|----------------------|----------------------|----------|
| Regione<br>Lombardio   | Piattaforma Esecuzi            | lone                   |                    |                            |                                |                             |                      |                      |          |
| A Utente:1             | C.F.:                          | Ruo                    | In RUP - RESPON    | NSABILE UNICO DI PROGI     | ETTO Stazione appaitante       |                             |                      |                      |          |
| Inserisci contratto    | Ricerca contratto              | Presa in carico        | Stato Lotti        | Gestione deleghe           | Documenti allegati             | Variazioni pre-contrattuali | Ricerca trasmissione |                      |          |
|                        |                                |                        |                    | Inseris                    | ci nuovo co                    | ntratto                     |                      |                      |          |
|                        |                                |                        | Segu               | uendo la procedura         | guidata, potrai inse           | rire un nuovo contratto     |                      |                      |          |
|                        |                                |                        |                    | CIG* (pubblic<br>B02C5D9A8 | cati a partire dal 2024)<br>ID | Conferma                    |                      |                      |          |
|                        |                                |                        |                    | Sottoscrizion              | e contratto Conclusio          | ine anticipata              |                      |                      |          |
|                        |                                |                        |                    |                            |                                |                             |                      |                      |          |
| Piattaforma Esecuzion  | •                              |                        |                    |                            |                                |                             |                      |                      |          |
| © Copyright Regione Lo | mbardia - tutti i diritti risi | ervati - C.F. 80050050 | 154 - Piazza Citti | à di Lombardia 1 - 20124   | Milano                         |                             |                      |                      |          |

NB. Nel caso di "Conclusione anticipata" in corso di esecuzione di contratto va compilata la Scheda CO1.

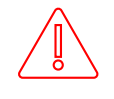

ATTENZIONE: Le operazioni di Cancella scheda e Conferma scheda sulle AZIONI ANAC NON SONO RETTIFICABILI.

#### 4.2. I1 - Avvio dell'esecuzione - Fase -

L'avvio dell'esecuzione è la scheda successiva alla sottoscrizione del contratto. All'interno di questa scheda è possibile inserire i dati del contratto utili all'avvio dell'esecuzione.

L'asterisco indica i dati che l'utente deve obbligatoriamente inserire.

La maschera di compilazione permetterà di inserire i dati richiesti per l'invio della scheda ad ANAC.

| Gestione fasi: 11 Avvio esecuzione - Inserimento<br>Collar Contrato PECP: 925623<br>CG 1220009095 |          |                                      |                         |
|---------------------------------------------------------------------------------------------------|----------|--------------------------------------|-------------------------|
| 1. Dati principali                                                                                |          |                                      | Torna indietro Conferma |
| 1.1 Data inizio progettazione esecutiva                                                           | <b>—</b> | 1.2 Deta approvazione                | e                       |
| 1.3 Data verbaie prima consegna lasori                                                            | Ö        | 1.4 Data verbaie consegna definitiva | e                       |
| 1.5 Data avido prima fase                                                                         | =        | 1.6 Data effettivo inizio*           | e                       |
| 1.7 Data fine produta*                                                                            | -        |                                      |                         |
| 18 Consegna frazionata 🚬 👻                                                                        |          |                                      |                         |
| 19 Avela per fasi                                                                                 |          |                                      |                         |
| 1.10 Consegna sotto riserva*                                                                      |          |                                      |                         |

ATTENZIONE: Le operazioni di Cancella scheda e Conferma scheda sulle AZIONI ANAC NON SONO RETTIFICABILI.

## 4.3. SA1 - Stato Avanzamento per qualunque procedura - Fase -

Lo stato avanzamento lavori è la scheda successiva all'inizio e può essere trasmessa più volte durante l'esecuzione dell'appalto.

L'asterisco indica i dati che l'utente deve obbligatoriamente inserire.

La maschera di compilazione permetterà di inserire i dati richiesti per l'invio della scheda ad ANAC.

| 1. Dati principali                                         |   |                                              |
|------------------------------------------------------------|---|----------------------------------------------|
| 1.1 Denominatione dell'avanzamento*                        |   |                                              |
| 1.2 Modaità di pagamenta*                                  |   |                                              |
| Seleziona un'opzione                                       | ~ |                                              |
| 1.3 Data certificate anticipazione                         | - | 1.4. Articipations*                          |
| 1.5 Data dello stato di avorzamento                        | - | 1.6 importo dello stato di avanzamento*      |
| 1.7 Data di emissione del certificato/mandato di pagamento | - | 1.8 Importo certificato/mandato di pagamento |
| 1.9 Avanzamento<br>Seleziona un'opaione                    | ~ | 1.10 Gierri scostamento                      |
| 1.11 Gomi pronga                                           |   |                                              |

ATTENZIONE: Le operazioni di Cancella scheda e Conferma scheda sulle AZIONI ANAC NON SONO RETTIFICABILI.

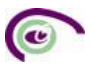

## 4.4. Gestione Subappalto - Evento -

Il subappalto viene gestito attraverso l'invio di più schede in sequenza.

Per tale ottemperamento si fa riferimento all'art. 119 decreto legislativo 36/2023

Di seguito il workflow per la gestione del subappalto attraverso le tre schede previste: RSU1 – ES1 – CS1

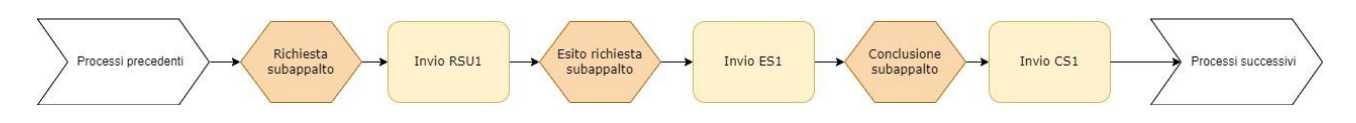

## 4.4.1. RSU1 - Comunicazione richiesta di subappalto per qualunque procedura

La gestione del subappalto è composta da tre eventi consecutivi con una pagina di data entry unificata che vede i campi legati all'invio delle altre schede in modalità di sola lettura. L'utente dovrà compilare soltanto i campi editabili in relazione alla scheda in cui si trova, il sistema proporrà come già compilati e in sola lettura i campi editati nelle schede precedenti.

La scheda RSU1 è legata al primo evento nel ciclo di subappalto.

| Gestione fasi: RSU1 Richiesta subappalto - Inserimento<br>Cade Contratto PECD- 525623<br>OC 01.2009090C      |                                             |                   |                         |
|----------------------------------------------------------------------------------------------------|---------------------------------------------|-------------------|-------------------------|
|                                                                                                    |                                             |                   | Torna Indietro Conferma |
| 1. Dati principali                                                                                           |                                             |                   |                         |
| Technology (Browney) (Brit                                                                                   |                                             |                   |                         |
| regente des una sudappensanze<br>1.2 Erolen fazala detta anni oferatori en al caro di anni oferatori multini | 13 Codice Fiscale ditta a cascata           |                   |                         |
| The second reserve were eggenerative init same in eggeneration intercept                                     | The control markets of the cases            |                   | Seleziona               |
| 1.4 Lavors/Servicio/Fornitura subappaito                                                                     |                                             |                   |                         |
| 1.5 Importo presunto Lavoro/Servizio/Fornitura, subappaito*                                                  | _                                           |                   |                         |
| 1.6 impress estent*                                                                                          |                                             |                   |                         |
| 1.12 Categoria*                                                                                              |                                             |                   |                         |
| 17 Data di autorizzatione dei subappalta                                                                     | 1.8 Motivo mancato Subappalto               |                   |                         |
| c                                                                                                    | Seleziona un'opzione                        |                   | *                       |
| 1.9 Importo effettivo Lavoro/ Servizio/Fornitura, subappaito                                                 | 1.10 Termine di ultimazione della prestazio | one di subappalto | -                       |
|                                                                                                    |                                             |                   |                         |
| 1.11 Motivo Mancata Esecuzione Subappalto                                                                    |                                             |                   |                         |
| Selectiona un operane Aggingi categoria scorporable Aggingi Grave                                            | *                                           |                   |                         |
| 114 DGLE - Seleziona Rie*                                                                                    |                                             |                   |                         |
| Scegliil file Nessur file scelto                                                                             |                                             |                   |                         |
|                                                                                                    |                                             |                   |                         |

La maschera di compilazione permetterà di inserire i dati richiesti per l'invio della scheda ad ANAC.

I dati editabili per questa scheda RSU1 sono i seguenti:

• Aggiungi una ditta subappaltatrice

Dopo aver cliccato sul tasto "Aggiungi una ditta subappaltatrice" il sistema propone la seguente schermata in cui è possibile inserire manualmente il Codice Fiscale dell'Operatore Economico.

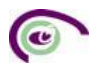

Cliccando invece su "Seleziona" il sistema apre un motore di ricerca che permetta di ricercare l'Operatore Economico se già censito in anagrafica.

All'interno di questa schermata è inoltre possibile aggiungere un nuovo Operatore Economico in anagrafica, nel caso in cui non sia presente.

|                |                | $\times$                              |
|----------------|----------------|---------------------------------------|
| Codice Fiscale | Cerca          |                                       |
|                | Annunal improc | da apagrafica                         |
|                | Codice Fiscale | Codice Fiscale Cerca Aggiungi Impresa |

NB. La sezione di "Anagrafica" è un database presente all'interno dei servizi che compongono l'applicativo dell'Osservatorio dei contratti pubblici, alimentato dagli utenti. A tale sezione si accede dal menù dell'Area Operativa.

| Contratti Pubblici                               | • |
|--------------------------------------------------|---|
| PECP - Piattaforma Esecuzione Contratti Pubblici |   |
| Gestione Anagrafiche                             |   |

- 1.2 Codice fiscale ditta aggiudicatrice nel caso di aggiudicatari multipli
- 1.3 Codice fiscale ditta a cascata
- 1.4 Lavoro/Servizio/Fornitura subappalto
- 1.5 Importo presunto Lavoro/ Servizio/Fornitura, subappalto
- 1.6 Impresa estera
- 1.12 Categoria
- Aggiungi Categoria scorporabile
- Aggiungi CPV

Per inserire il CPV l'utente può iniziare a compilare, inserendo il codice o la descrizione nella barra di testo editabile e la piattaforma proporrà i relativi codici, in quanto è già automaticamente integrata a sistema l'alberatura dei CPV;

• 1.14 DGUE

In questa sezione va caricato il DGUE Request della ditta subappaltatrice. La generazione dell'xml non viene gestita sulla PECP, pertanto l'utente potrà utilizzare il modulo MIAP, o altro sistema per la generazione di XML.

## 4.4.2. ES1 - Esito Richiesta subappalto Autorizzazione/diniego subappalto

La gestione del subappalto è composta da tre eventi consecutivi con una pagina di data entry unificata che vede i campi legati all'invio delle altre schede in modalità di sola lettura.

La scheda ES1 è legata al secondo evento nel ciclo di subappalto.

20

| 1. Dati principali |  |
|--------------------|--|
|--------------------|--|

| Ditta 1: 10528657074                                                                                                    | Elimina  |                                                                                    |    |
|----------------------------------------------------------------------------------------------------|----------|------------------------------------------------------------------------------------|----|
|                                                                                                    |          |                                                                                    |    |
| Aggiungi una ditta subappalitatrice*                                                                                                    |          |                                                                                    |    |
| 1.2 Codice fiscale ditta aggiudicatrice nel caso di aggiudicatari multipli                                                                                                    |          | 1.3 Codice fiscale ditta a cascata                                                 |    |
|                                                                                                    |          |                                                                                    |    |
|                                                                                                    |          |                                                                                    |    |
| 1.4 Lavoro/Servizio/Formitura Subappaito                                                                                                    |          |                                                                                    |    |
|                                                                                                    |          | _                                                                                  |    |
| 1.5 Importo presunto Lavoro/ Servizio/Fornitura, subappalto*                                                                                                    | 30.000.0 | ε                                                                                  |    |
|                                                                                                    |          | -                                                                                  |    |
| 1.6 Impresa estera* No 🗸                                                                                                    |          |                                                                                    |    |
| 1.12 Categoria*                                                                                                    |          |                                                                                    |    |
| FORNITURA DI SERVIZI                                                                                                    |          | ~                                                                                  |    |
|                                                                                                    |          |                                                                                    |    |
| 1.7 Data di autorizzazione del subappalto                                                                                                    |          | 1.8 Motivo mancato Subappalto                                                      |    |
|                                                                                                    |          |                                                                                    |    |
|                                                                                                    |          |                                                                                    | ~  |
| 1.9 Importo effettivo Lavoro/ Servizio/Fornitura, subappalto                                                                                                    |          | 1.10 Termine di ultimazione della prestazione di subappalto                        | Ť  |
| 19 importo effettivo Lavoro/ Servizio/Formitura, subappaito                                                                                                    |          | Seezona un oppone                                                                  |    |
| 1.9 Importo effettivo Lavoro/ Servizio Fornitura, subappaito<br>1.11 Motivo Mancata Esecuzione Subappaito                                                                                                    |          | Seesona un opzone  1.10 Termine di ultimazione della prestazione di subappalto     |    |
| 1.9 Importo effettivo Lavoro/ Servizio Formitura, subappaito<br>1.11 Motivo Mancata Execuzione Subappaito<br>Seleziona un'opzione                                                                                                    |          | Seesona un opzone 1.10 Termine d'ultimazione della prestazione di subappalto       |    |
| 1.9 Importa effettivo Lavora/Servizio/Formitura, subappalto<br>1.11 Motivo Mancata Esecuzione Subappalto<br>Seleziona un'opzione                                                                                                    |          | Seesona un opzone  1.10 Termine di ultimazione della prestazione di subappalto     |    |
| 1.9 Importo effettivo Lavoro/ Servizio/Formitura, subappalto 1.11 Motivo Mancata Esecutione Subappalto Seleziona un'opzione Aggiungi categoria scorporabile                                                                                                    |          | Seesona un opzone  1.10 Termine di ultimazione della prestazione di subappalto     |    |
| 1.9 Importo effettivo Lavoro/ Senizo/Fornitura, subappalto 1.11 Motivo Mancata Esecuzione Subappalto Seleziona un'opcione Aggiungi categoria scorporabile                                                                                                    |          | Seetsona un opzone  1.10 Termine di ultimazione della prestazione di subappalto    |    |
| 1.9 Importo effetivo Lavoro/ Servicio Formitura, subappaito 1.11 Motivo Mancata Esecuzione Subappaito Seleziona un'opzione Aggiungi categoria scorporabile CPV: Servizi di trasloco                                                                                               | Elimina  | Seesona un opzone  1.10 Termine d'ultimazione della prestazione di subappalto      |    |
| 1.9 Importo effettivo Lavoro/ Servicio/Formitura, subappalto  1.11 Motivo Mancata Esecuzione Subappalto  Seleziona un'opzione  CPV: Servizi di trasloco  1.13b CPV*                                                                                                    | Elimina  | Seesona un opzone      1.10 Termine d'ultimazione della prestazione di subappalto  |    |
| 1.9 Inporto effetivo Lavoro/ Servizio/Fornitura, subappalto  1.11 Motivo Mancata Esecuzione Subappalto  Seleziona un'opzione  CPU: Servizi di trasloco  1.13b (CPU*  98392000 - Servizi di trasloco                                                                               | Elimina  | Seesona un opzone      1.10 Termine di ultimazione della prestazione di subappalto |    |
| 1.9 Inporto effettivo Lavoro/ Servizio/Fornitura, subappalto  1.11 Motivo Mancata Esecuzione Subappalto  Seleziona un'opzione  CPV: Servizi di trasloco  1.13b CPV* 98392000 - Servizi di trasloco                                                                                | Elimina  | Seesona un opzone      1.10 Termine di ultimazione della prestazione di subappalto |    |
|                                                                                                    | Elimina  | Seesona un oppone      1.0 Termine di ultimazione della prestazione di subappalto  |    |
| 1.9 Importo effettivo Lavora/ Senizo/Formitura, subappalto  1.11 Motivo Mancata Esecutione Subappalto Seleziona un'operione                                                                                                    | Elimina  | Seesona un opzone      1.0 Termine di ultimazione della prestazione di subappalto  |    |
| 1.9 Importo effettivo Lavoro/ Senizo/Formitura, subappalto 1.11 Motivo Mancata Esecuzione Subappalto Seleziona un'opzione                                                                                                    | Elimina  | Seesona un opzone      1.10 Termine di ultimazione della prestazione di subappalto |    |
| 1.9 Inporto effetivo Lavoro/ Servizio/Fornitura, subappaito  1.11 Motivo Mancata Esecucione Subappaito  Seleziona un'opzione  CPV: Servizi di trasloco  1.13b CPV*  98392000 - Servizi di trasloco  1.14b CPV*  1.14b CGUE - Seleziona file*  Sociel file Nessun file selezionato | Elimina  | Seesona un sprone      1.10 Termine di ultimazione della prestazione di subappalto | _0 |

La maschera di compilazione permetterà di inserire i dati richiesti per l'invio della scheda ad ANAC.

I dati editabili per questa scheda ES1 sono i seguenti:

- 1.7 Data di autorizzazione del subappalto
- 1.8 Motivo mancato Subappalto

## 4.4.3. CS1 - Conclusione subappalto

La gestione del subappalto è composta da tre eventi consecutivi con una pagina di data entry unificata che vede i campi legati all'invio delle altre schede in modalità di sola lettura.

La scheda CS1 è legata all'ultimo evento nel ciclo di subappalto.

| 1. Dati principali                                                                                                    |            |                                                                                             |   |
|----------------------------------------------------------------------------------------------------|------------|---------------------------------------------------------------------------------------------|---|
|                                                                                                    |            |                                                                                             |   |
| Ditta 1-10528557076                                                                                                    | Flimina    |                                                                                             |   |
| Unter in 10220037074                                                                                                    |            |                                                                                             |   |
| Prevent and the second second second second second                                                                                                    |            |                                                                                             |   |
| Aggiungi una ditta subapaitatrice*                                                                                                    |            | 1.2 Federa Basela ditta a sussetta                                                          |   |
| 1.2 Lodice riscale ditta aggiudicatrice nel caso di aggiudicatan multipli                                                                                                    |            | 1.3 Lodice fiscale ditta a cascata                                                          |   |
|                                                                                                    |            |                                                                                             |   |
| 1.4 Lavoro/Servizio/Fornitura subappalto                                                                                                    |            |                                                                                             |   |
|                                                                                                    |            |                                                                                             |   |
| 1.5 Importo presunto Lavoro/ Servizio/Fornitura, subappalto*                                                                                                    |            |                                                                                             |   |
|                                                                                                    | 30.000,000 |                                                                                             |   |
| 1.6 Impresa estera* No 🐱                                                                                                    |            |                                                                                             |   |
|                                                                                                    |            |                                                                                             |   |
| 1.12 Categoria                                                                                                    |            |                                                                                             |   |
| UG 4 - OPERE D'ARTE NEL SOTTOSUDLO                                                                                                    |            |                                                                                             |   |
| 1.7 Data di autorizzazione del subappalto                                                                                                    |            | 1.8 Motivo mancato Subappalto                                                               |   |
|                                                                                                    |            |                                                                                             |   |
| 18/01/2024                                                                                                    |            | Mancata approvazione                                                                        |   |
| 18/01/2024                                                                                                    |            | Mancata approvazione 1.10 Termine di ultimazione della prestazione di subappalto*           |   |
| 18/01/2024<br>19 Importo effettivo Lavoro/ Servicio/Fornitura, subappalto*                                                                                                    |            | Mancata approvazione 1.10 Termine di ultimazione della prestazione di subappalito*          | o |
| 18/01/2024 1.9 Importo effettivo Lavoro/ Senizio/Fornitura, subappalto*                                                                                                    | 0          | Mancata approvazione 1.10 Termine di ultimazione della prestazione di subappalto*           | ē |
| 1.9 Importo effettivo Lavoro/Senizo/Fornitura, subappalto*                                                                                                    |            | Mancata approvazione 1.10 Termine di ultimazione della prestazione di subappalto*           |   |
| 19/07/2024  1.9 Importe effettivo Lavoro/Senizo/Fornitura, subappalto*  1.11 Motivo Mancata Esecuzione Subappalto Seleziona un'opzione                                                                                                    |            | Mancata approvazione 1.10 Termine di ultimazione della prestazione di subappalto*           | ® |
| 13/07/2024  1.9 Importo effettivo Lavoro/Servizio/Fornitura, subappulto*  1.11 Motivo Marcata Esecuzione Subappaito Seleziona un'optione  Aggiungi categoria scorporabile                                                                                                    |            | Mancata approvazione 1.10 Termine di ultimazione della prestazione di subappalto*           | 6 |
| 18/01/2024 1.3 Importo effettivo Lavoro/Servizio/Fornitura, subappaito* 1.11 Motivo Marcata Esecuzione Subappaito Seleziona un'opzione Aggiungi categoria scorporabile                                                                                                    |            | Mancata approvazione 1.10 Termine di ultimazione della prestazione di subappalto*           | e |
| 12/07/2024         1.9 Importe effettivo Lavoro/Senizo/Fornitura, subappalto*         1.11 Motivo Mancata Esecutione Subappalto         Seleziona un'opzione         Aggiungi categoria scorporabile         CPV: Servizi di trasloco                                                                                                    | Einina     | Mancata approvazione  1.10 Termine di uttimazione della prestazione di subappalto*          |   |
| TaV01/2024         1.9 Importe effettivo Lavoro/Senizo/Fornitura, subappalto*         1.11 Motivo Mancata Esecucione Subappalto         Seleziona un'opzione         Aggiungi categoria scorporabile         CPV: Servizi di trasloco         1.13b CPV*                                                                                  | Eimina     | Mancata approvazione          1.10 Termine di uttimazione della prestazione di subappalto*  |   |
| TaV07/2024         1.9 Importe effettivo Lavoro/Senizo/Fornitura, subappalto*         1.11 Motivo Mancata Esecuatore Subappalto         Seleziona un'opzione         Agglungi categoria scorporabile         CPV: Servizi di trasloco         1.13b CPV*         983932000 - Servizi di trasloco                                          | Einina     | Mancata approvazione  1.10 Termine di uttimazione della prestazione di subappatto*          |   |
| TeV01/2024         1.9 Imports effettivo Lavoro/Sen/zoo/Fornitura, subappalto*         1.11 Motivo Mancata Esecuatore Subappaito         Seleziona un'opzione         Agglungi categoria scorporabile         CPV: Servizi di trasloco         1.13b CPV*         98992000 - Servizi di trasloco                                          | Einina     | Mancata approvazione          1.10 Termine di uttimazione della prestazione di subappatto*  | ® |
| 12/07/2024         1.9 Imports effettivo Lavoro/Servizio/Fornitura, subappalto*         1.11 Motivo Mancata Esecuzione Subappaito         Seleziona un'opzione         Aggiungi categoria scorporabile         CPV: Servizi di trasloco         1.13b CPV*         98392000 - Servizi di trasloco                                         | Eimina     | Mancata approvazione           1.10 Termine di uttimazione della prestazione di subappatto* |   |
| TaV07/2024         1.3 Imports effettive Lavoro/Servizo/Fornitura, subappuito*         1.11 Motion Marcata Esecutione Subappaito         Seleziona un'oppione         Aggiungi categoria scorporabile         CPV: Servizi di trasloco         1.13b CPV*         98392000 - Servizi di trasloco         Aggiungi CPV*                    | Elmina     | Mancata approvazione  1.10 Termine di ultimazione della prestazione di subappatto*          |   |
| 12/07/2024         1.3 Imports effettive Lavors/Servize/Fornitura, subappalto*         1.11 Motion Marcata Executione Subappalto         Seleziona un'optione         Aggiungi categoria scorporabile         CPU: Servizi di trasloco         1.13b CPV*         98332000 - Servizi di trasloco         Aggiungi CPV*         1.120 CPV: | Eimina     | Mancata approvazione  1.10 Termine di ultimazione della prestazione di subappatto*          |   |
| 12/07/2024         1.3 Imports effettive Lavors/Servize/Fornitura, subappaito         Selections un'opzione         Aggiungi categoria scorporabile         CPV: Servizi di trasloco         1.13b CPV*         98932000 - Servizi di trasloco         Aggiungi CPV*         1.14 DOLE - Seleziona file*         Scoppingi CPV*           | Eimina     | Mancata approvazione  1.10 Termine di ultimazione della prestazione di subappatto*          |   |

La maschera di compilazione permetterà di inserire i dati richiesti per l'invio della scheda ad ANAC.

I dati editabili per questa scheda CS1 sono i seguenti:

- 1.9 Importo effettivo Lavoro/ Servizio/Fornitura, subappalto
- 1.10 Termine di ultimazione della prestazione di subappalto
- 1.11 Motivo Mancata Esecuzione Subappalto

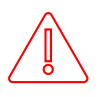

ATTENZIONE: Le operazioni di Cancella scheda e Conferma scheda sulle AZIONI ANAC NON SONO RETTIFICABILI.

\*

#### 4.5. IR1 - Istanza di recesso – Evento –

L'istanza di recesso è uno degli eventi della esecuzione dell'appalto.

La maschera di compilazione permetterà di inserire i dati richiesti per l'invio della scheda ad ANAC .

L'asterisco indica i dati che l'utente deve obbligatoriamente inserire.

| 1. Dati principali                                                   |                                                                      |                                                    |  |   |  |  |
|----------------------------------------------------------------------|----------------------------------------------------------------------|----------------------------------------------------|--|---|--|--|
| 1.1 Termine previsto per la consegna*                                | •                                                                    | 1.2 Tipo di comunicazione*<br>Seleziona un'opzione |  | * |  |  |
| 1.3 Durata della sospensione in giorni (in caso di sospensione)      |                                                                      | 1.4 Motivazione della sospensione/ritardo          |  |   |  |  |
| 1.5 Data di presentazione dell'istanza di recesso*                   | -                                                                    |                                                    |  |   |  |  |
| 1.6 L'istanza di recesso è stata accolta?*                           |                                                                      |                                                    |  |   |  |  |
| 1.7 Si è proceduto a consegna tardiva (in caso di ritardo)*          |                                                                      |                                                    |  |   |  |  |
| 1.8 Si è proceduto alla ripresa dei lavori (in caso di sospensione)* | 1.8 Si è proceduto alla ripresa dei lavori (in caso di sospensione)* |                                                    |  |   |  |  |
| 1.9 L'appaltatore ha formulato riserve*                              |                                                                      |                                                    |  |   |  |  |
| 1.10 Eventuale rimborso delle spese in €*                            |                                                                      |                                                    |  |   |  |  |
| 1.11 Eventuale compenso degli oneri derivanti dal ritardo in €       |                                                                      |                                                    |  |   |  |  |
|                                                                      |                                                                      |                                                    |  |   |  |  |

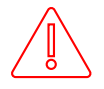

ATTENZIONE: Le operazioni di Cancella scheda e Conferma scheda sulle AZIONI ANAC NON SONO RETTIFICABILI.

## 4.6. Modifica Contrattuale – Evento –

Per la modifica contrattuale sono previste diverse schede a seconda del settore e regime come da tabella riportata di seguito con riferimenti normativi e dettagli sulla pubblicazione:

| Codice<br>Scheda | Settore regime                                                           | Pubblicazione<br>TED | Pubblicazione<br>Nazionale | Riferimento Normativo                                                                                                    |
|------------------|--------------------------------------------------------------------------|----------------------|----------------------------|----------------------------------------------------------------------------------------------------|
| M1               | Appalti pari / sopra<br>soglia settori<br>ordinari e settori<br>speciali | SI                   | SI                         | Art. 72 par. 1, della Dir. EU 2014/24/UE<br>Art. 89 par. 1, della Dir. Eu 2014/25/UE<br>Art. 141 co. 3 lettera i) D.Lgs. 36/2003<br>Art. 120 co. 14 e co. 15 D.Lgs. 36/2023<br>Art. 5 co. 11 e co. 12 Allegato II.14 |
| M1_40            | Concessioni pari /<br>sopra soglia                                       | SI                   | SI                         | Art. 43 par. 1 della Dir. EU 2014/23/EU<br>Art. 189 co. 5 D.Lgs 36/2023                                                                                                    |
| M2               | Appalti sotto soglia<br>settori ordinari e<br>settori speciali           | NO                   | SI                         | Art. 72 par. 1, della Dir. EU 2014/24/UE<br>Art. 141 co. 3 lettera i) D.Lgs. 36/2003<br>Art. 120 co. 14 e co. 15 D.Lgs. 36/2023<br>Art. 5 co. 11 e co. 12 Allegato II.14                                             |
| M2_40            | Concessioni sotto<br>soglia                                              | NO                   | SI                         | Art. 187 co. 2 D.Lgs. 36/2023<br>Art.189 co. 5 D.Lgs. 36/2023                                                                                                    |

In base alla categoria e alla soglia economica dell'appalto sarà possibile inviare in alternativa la scheda M1, M1\_40, M2 o M2\_40. Non sarà possibile mandare due schede di modifica diverse per un appalto, per esempio non sarà possibile inviare la scheda M1 e la scheda M2 per lo stesso appalto.

Il sistema propone, ove possibile, quale scheda compilare e inviare in base alle schede inviate nella fase di aggiudicazione dell'appalto. Qualora il sistema non possa individuare in maniera automatica la fattispecie di riferimento, propone l'elenco delle modifiche contrattuali che l'utente è tenuto a selezionare.

|   |                                                                                | × |
|---|--------------------------------------------------------------------------------|---|
| 0 | M1 con eform 38, Modifica contrattuale direttiva generale per settori ordinari |   |

O M1 con eform 39, Modifica contrattuale direttiva generale per settori speciali

- O M1\_40 con eform 40, Modifica contrattuale direttiva concessioni
- 🔘 M2, Modifica contrattuale sottosoglia direttiva generale
- M2\_40, Modifica contrattuale sottosoglia, concessioni

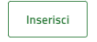

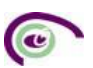

## 4.6.1. M1 - Modifica Contrattuale, direttiva generale

#### La maschera di compilazione permetterà di inserire i dati richiesti per l'invio della scheda ad ANAC.

| 1. Dati principali 2. Quadro economico standard 3. eForm                                   |   |                                                  |  |  |
|--------------------------------------------------------------------------------------------|---|--------------------------------------------------|--|--|
| 1.1 Data di approvazione della modifica contrattuale                                       |   | 1.2 URL documentazione varianti in corso d'opera |  |  |
| 1.3 Mativo di revisione dei prezzi                                                         |   | 1.4 CIG nuova procedura                          |  |  |
| Seleziona un'opzione                                                                       | ~ |                                                  |  |  |
| 1. Dati principali 2. Quadro economico standard 3. eForm                                   |   |                                                  |  |  |
| 2.1 Importo componente lavori                                                              |   |                                                  |  |  |
| 2.2 Importo componente servizi                                                             |   |                                                  |  |  |
| 2.3 Importo componente forniture                                                           |   |                                                  |  |  |
| 2.4 Nuovo importo totale per l'attuazione della sicurezza (non soggetto a ribasso)         |   |                                                  |  |  |
| 2.5 Importo progettazione                                                                  |   |                                                  |  |  |
| 2.6 Ulteriori somme non soggette a ribasso                                                 |   |                                                  |  |  |
| 2.7 Nuovo importo totale somme a disposizione                                              |   |                                                  |  |  |
| 2.8 Numero di giorni di proroga concessi/tempo aggiuntivo rispetto ai termini contrattuali |   |                                                  |  |  |
|                                                                                            |   |                                                  |  |  |

Per la scheda M1 sarà obbligatorio compilare l'eForm, eForm 38 per i settori ordinari ed eForm 39 per i settori speciali, nell'apposito tab.

## 4.6.2. M1\_40 - Modifica contrattuale, direttiva concessioni

La scheda M1\_40 fa parte degli eventi di un appalto ed è alternativa alle schede M1, M2 e M2\_40. La maschera di compilazione permetterà di inserire i dati richiesti per l'invio della scheda ad Anac.

| 1 | 1.2 URL documentazione varianti in corso d'opera |
|---|--------------------------------------------------|
| 1 | 1.4 CIG nuova procedura                          |
|   |                                                  |
|   |                                                  |
|   |                                                  |
|   |                                                  |
|   |                                                  |
|   |                                                  |
|   |                                                  |
|   |                                                  |
|   |                                                  |
|   |                                                  |
|   |                                                  |
|   | · · · · · · · · · · · · · · · · · · ·            |

Per la scheda M1\_40 sarà obbligatorio compilare l'eForm 40 nell'apposito tab.

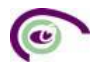

# 4.6.3. M2 - Modifica contrattuale sottosoglia, generale

La scheda M2 fa parte degli eventi di un appalto ed è alternativa alle schede M1, M1\_40 e M2\_40.

| Ö                                                                                          | 1.3 URL documentazione varianti in corso d'opera      |  |  |
|--------------------------------------------------------------------------------------------|-------------------------------------------------------|--|--|
| ~                                                                                          | 1.5 Cig della nuova procedura avviata                 |  |  |
| _ <b>Ö</b>                                                                                 | 1.7 Motivi modifica contrattuale Seleziona un'opzione |  |  |
|                                                                                            |                                                       |  |  |
| 2.1 Importo componente lavori in € (al netto dell'IVA e degli oneri di sicurezza)          |                                                       |  |  |
| 2.2 Importo componente servizi in € (al netto dell'IVA e degli oneri di sicurezza)         |                                                       |  |  |
| 2.3 Importo componente forniture in € (al netto dell'IVA e degli oneri di sicurezza)       |                                                       |  |  |
| 2.4 Nuovo importo totale per l'attuazione della sicurezza (non soggetto a ribasso)         |                                                       |  |  |
|                                                                                            |                                                       |  |  |
|                                                                                            |                                                       |  |  |
|                                                                                            |                                                       |  |  |
| 2.8 Numero di giorni di proroga concessi/tempo aggiuntivo rispetto ai termini contrattuali |                                                       |  |  |
|                                                                                            | (<br>                                                 |  |  |

La maschera di compilazione permetterà di inserire i dati richiesti per l'invio della scheda ad ANAC .

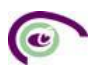

## 4.6.4. M2\_40 - Modifica contrattuale sottosoglia, concessioni

#### La scheda M2\_40 fa parte degli eventi di un appalto ed è alternativa alle schede M1, M1\_40 e M2.

| 1. Dati principali 2. Quadro economico concessioni                                   |                                                          |
|--------------------------------------------------------------------------------------|----------------------------------------------------------|
| 1.1 Cause della modifica contrattuale                                                |                                                          |
| 1.2 Data di approvazione della modifica contrattuale                                 | –<br>1.3 URL documentazione varianti in corso d'opera    |
| 1.4 Motivo di revisione dei prezzi Seleziona un'opzione                              | 1.5 Cig della nuova procedura avviata                    |
| 1.6 Data sottoscrizione eventuale atto aggiuntivo/ sottomissione                     | 1.7 Motivi modifica contrattuale<br>Seleziona un'opzione |
| 1. Dati principali 2. Quadro economico concessioni                                   |                                                          |
| 2.1 Importo componente lavori in € (al netto dell'IVA e degli oneri di sicurezza)    |                                                          |
| 2.2 Importo componente servizi in € (al netto dell'IVA e degli oneri di sicurezza)   |                                                          |
| 2.3 Importo componente forniture in € (al netto dell'IVA e degli oneri di sicurezza) |                                                          |
| 2.4 Nuovo importo totale per l'attuazione della sicurezza (non soggetto a ribasso)   |                                                          |
| 2.5 Finanziamnenti o canoni della PA                                                 |                                                          |
| 2.6 Entrate derivanti dall'utenza                                                    |                                                          |
| 2.7 Introito attivo per la PA                                                        |                                                          |
| 2.8 Ulteriori somme non soggette a ribasso                                           |                                                          |
| 2.9 Somme per opzioni/rinnovi                                                        |                                                          |
| 2.10 Somme a disposizione                                                            |                                                          |

La maschera di compilazione permetterà di inserire i dati richiesti per l'invio della scheda ad ANAC.

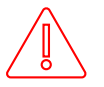

ATTENZIONE: Le operazioni di Cancella scheda e Conferma scheda sulle AZIONI ANAC NON SONO RETTIFICABILI.

#### 4.7.Sospensione - Evento -

La sospensione prevede la possibilità di inviare in sequenza tre schede.

Per questo ottemperamento si fa riferimento all'articolo 121 decreto legislativo 36/2023.

Di seguito il workflow per la gestione della sospensione attraverso le tre schede previste: SO1 – SQ1 – RI1

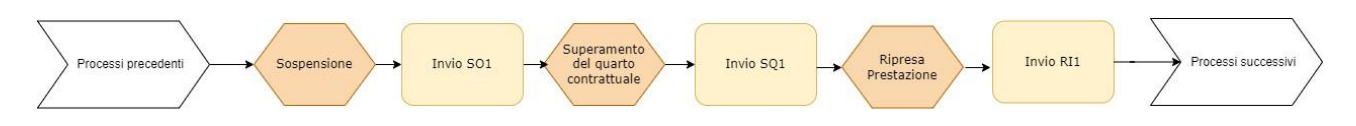

## 4.7.1. SO1 - Sospensione in fase di esecuzione per qualunque procedura

La gestione della sospensione è composta da tre eventi consecutivi con una pagina di data entry unificata che vede i campi legati all'invio delle altre schede in modalità di sola lettura.

La scheda SO1 è legata al primo evento nel ciclo della sospensione.

| 1. Dati principali                                                                             |   |
|------------------------------------------------------------------------------------------------|---|
| 1.1 Data del verbale di sospensione*                                                           |   |
| 1.2 La sospensione è parziale?* O Si O No                                                      |   |
| 1.3 Motivo di sospensione*                                                                     |   |
| Seleziona un'opzione                                                                           | ~ |
| 1.4 Data del superamento del quarto contrattuale                                               |   |
| 1.5 Data del verbale di ripresa                                                                | - |
|                                                                                                |   |
| 1.6 Incidenza sul croprogramma                                                                 |   |
|                                                                                                |   |
| 1.7 E' stato superato il quarto del tempo contrattuale Si No                                   |   |
| 1.8 Iscrizione di riserve dell'appaltatore nei verbali di sospensione e/o ripresa lavori Si No |   |
| 1.9 Verbale/i non sottoscritti dall'appaltatore Si No                                          |   |

La maschera di compilazione permetterà di inserire i dati richiesti per l'invio della scheda ad ANAC.

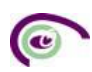

I dati editabili per questa scheda SO1 sono i seguenti:

- 1.1 Data del verbale di sospensione
- 1.2 La sospensione è parziale
- 1.3 Motivo di sospensione

## 4.7.2. SQ1 - Superamento del quarto del tempo contrattuale – Evento -

La gestione della sospensione è composta da tre eventi consecutivi con una pagina di data entry unificata che vede i campi legati all'invio delle altre schede in modalità di sola lettura.

La scheda SQ1 è legata al secondo evento nel ciclo della sospensione.

| 1. Dati principali                                                                             |          |  |  |  |
|------------------------------------------------------------------------------------------------|----------|--|--|--|
|                                                                                                |          |  |  |  |
| 1.1 Data del verbale di sospensione                                                            |          |  |  |  |
| 18/01/2024                                                                                     |          |  |  |  |
|                                                                                                |          |  |  |  |
| 1.2 La sospensione è parziale? 🔘 Si 💦 No                                                       |          |  |  |  |
| 1.3 Motivo di sospensione                                                                      |          |  |  |  |
| Cause di forza maggiore                                                                        | ~        |  |  |  |
|                                                                                                |          |  |  |  |
| 1.4 Data del superamento del quarto contrattuale*                                              |          |  |  |  |
| 18/01/2024                                                                                     | <b>—</b> |  |  |  |
|                                                                                                | -        |  |  |  |
| 1.5 Data del verbale di ripresa                                                                |          |  |  |  |
|                                                                                                | <b>—</b> |  |  |  |
|                                                                                                | -        |  |  |  |
| 1.6 Incidenza sul croprogramma                                                                 |          |  |  |  |
|                                                                                                |          |  |  |  |
|                                                                                                |          |  |  |  |
|                                                                                                |          |  |  |  |
| 1.7 E' stato superato il quarto del tempo contrattuale 🚫 Si 💦 No                               |          |  |  |  |
| 1.8 Iscrizione di riserve dell'appaltatore nei verbali di sospensione e/o ripresa lavori Si No |          |  |  |  |
| 1.9 Verbale/i non sottoscritti dall'appaltatore Si No                                          |          |  |  |  |

La maschera di compilazione permetterà di inserire i dati richiesti per l'invio della scheda ad ANAC.

I dati editabili per questa scheda SQ1 sono i seguenti:

• 1.4 Data del superamento del quarto contrattuale

20

#### 4.7.3. RI1 - Ripresa prestazione - Evento -

La gestione della sospensione è composta da tre eventi consecutivi con una pagina di data entry unificata che vede i campi legati all'invio delle altre schede in modalità di sola lettura.

La scheda RI1 è legata all'ultimo evento nel ciclo della sospensione.

| 1. Dati principali                                                                                 |          |
|----------------------------------------------------------------------------------------------------|----------|
| 1.1 Data del verbale di sospensione 25/01/2024                                                     |          |
| 1.2 La sospensione è parziale? Si 💿 No                                                             |          |
| 1.3 Motivo di sospensione                                                                          |          |
| Interferenze di natura tecnica                                                                     | *        |
| 1.4 Data del superamento del quarto contrattuale                                                   | -        |
| 1.5 Data del verbale di ripresa                                                                    | <b>Ö</b> |
| 1.6 Incidenza sul croprogramma                                                                     |          |
| 1.7 E' stato superato il quarto del tempo contrattuale 🔘 Si 🔿 No                                   |          |
| 1.8 Iscrizione di riserve dell'appaltatore nei verbali di sospensione e/o ripresa Iavori 🔘 Si 🛛 No |          |
| 1.9 Verbale/i non sottoscritti dall'appaltatore 🔘 Si 🔿 No                                          |          |

La maschera di compilazione permetterà di inserire i dati richiesti per l'invio della scheda ad ANAC.

I dati editabili per questa scheda RI1 sono i seguenti:

- 1.5 Data del verbale di ripresa
- 1.6 Incidenza sul cronoprogramma
- 1.7 È stato superato il quarto del tempo contrattuale
- 1.8 Iscrizione di riserve dell'appaltatore nei verbali di sospensione e/o ripresa lavori
- 1.9 Verbale/i non sottoscritti dall'appaltatore

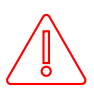

ATTENZIONE: Le operazioni di Cancella scheda e Conferma scheda sulle AZIONI ANAC NON SONO RETTIFICABILI.

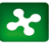

## 4.8.AC1 - Accordo bonario - Evento

La scheda AC1 fa parte degli eventi dell'appalto.

L'asterisco indica i dati che l'utente deve obbligatoriamente inserire.

| 1. Dati principali             |   |
|--------------------------------|---|
| 1.1 Data dell'accordo bonario* | Ö |
| 1.2 Oneri derivanti            | _ |
| 1.3 Numero di riserve transate |   |
|                                |   |

La maschera di compilazione permetterà di inserire i dati richiesti per l'invio della scheda ad ANAC.

## 4.9.S4 - Variazione Aggiudicatari /Costituzione della società di scopo - Evento

La scheda S4 fa parte degli eventi dell'appalto.

Tale scheda è presente anche all'interno della sezione "Variazioni Pre-contrattuali" dove può essere utilizzare prima della trasmissione della SC1.

L'asterisco indica i dati che l'utente deve obbligatoriamente inserire.

| 1.2 Tipologia di avvalimento<br>Seleziona un'opzione         | ~                                                                                                    |
|--------------------------------------------------------------|----------------------------------------------------------------------------------------------------|
| 1.4 Denominazione del soggetto interessato                   |                                                                                                    |
| 1.6 Tipo soggetto<br>Seleziona un'opzione                    | ~                                                                                                    |
| 1.8 Paese Operatore Economico                                |                                                                                                    |
| 1.10 Motivi di variazione anagrafica<br>Seleziona un'opzione | ~                                                                                                    |
|                                                              | 1.2 Tipologia di avvalimento<br>Seleziona un'opzione  1.4 Denominazione del soggetto interessato  1.6 Tipo soggetto Seleziona un'opzione  1.8 Paese Operatore Economico  1.10 Motivi di variazione anagrafica Seleziona un'opzione |

1.11 Flag avvalimento 🔘 Si 🚫 No

La maschera di compilazione permetterà di inserire i dati richiesti per l'invio della scheda ad Anac.

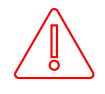

ATTENZIONE: Le operazioni di Cancella scheda e Conferma scheda sulle AZIONI ANAC NON SONO RETTIFICABILI.

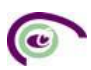

# 4.10. ID - Scheda per l'integrazione dei dati non essenziali ai fini della pubblicità legale e del flusso della procedura

La scheda ID fa parte degli eventi dell'appalto.

Tale scheda è presente anche all'interno della sezione "Variazioni Precontrattuali" dove può essere utilizzare prima della trasmissione della SC1.

L'asterisco indica i dati che l'utente deve obbligatoriamente inserire.

La scheda può essere utilizzata dopo aver pubblicato la procedura di gara (dalla sezione Variazioni precontrattuali), ovvero prima della trasmissione delle schede di aggiudicazione (A) e per tutta la fase di esecuzione, anche dopo la conclusione del contratto (negli Eventi dalla sezione Ricerca contratto).

Attualmente la scheda permette l'integrazione dei codici CUP, anche nel caso in cui non siano stati indicati durante lo stacco del CIG.

L'utente per poter usare questa scheda procede a:

- Selezionare il codice CIG dal menù a tendina → la scheda infatti ha impatto sul singolo CIG e non sull'intero appalto;
- 2. Selezionare la voce nel campo motivazioni;
- 3. Compilare il campo codice CUP inserendo il codice e cliccando su «aggiungi»;
- 4. L'azione al punto 3 può essere ripetuta più volte, nel caso in cui al CIG afferiscano più codici CUP;

#### Gestione fasi: ID Integrazione dati - Inserimento

| Codice Contratto PECP: 26098<br>Cilc: 01117/880                                                                                                    |          |                                                                                                 |                |          |
|----------------------------------------------------------------------------------------------------|----------|-------------------------------------------------------------------------------------------------|----------------|----------|
|                                                                                                    |          |                                                                                                 | Torna indietro | Conferma |
| 1. Dati principali                                                                                                    |          |                                                                                                 |                |          |
| 1.1 CIG                                                                                                    | ÷        | 1.2 Motivo richiesta della modifica*<br>Seleziona un'opzione                                    |                |          |
| ATTENZIONE: La scheda dovrà contenere ogni volta la lista dei cup validi. Questa lista sovrascriverà la preced                                        | dente li | -<br>sta inviata. Quindi i cup validi saranno sempre solo quelli inviati con l'ultima scheda ID |                |          |
| Codice CUP                                                                                                    |          |                                                                                                 |                |          |
| Aggiungi CUP                                                                                                    |          |                                                                                                 |                |          |
| Plattaforma Esecuzione<br>9 Convribiti Regione I ombardia - hutti i diritti risenati - C.E. 80050150154 - Piazza Città di I ombardia 1 - 20124 Milano |          |                                                                                                 |                |          |
|                                                                                                    |          |                                                                                                 |                |          |

La scheda può essere trasmessa ad ANAC anche più volte nel corso del ciclo di vita dell'appalto.

- a) Inserimento di nuovi Codici CUP aggiuntivi
- b) Rettifica di Codici CUP trasmessi

Nell'**ipotesi a** l'utente mantiene selezionati in elenco i Codici CUP già trasmessi e che la piattaforma gli ripropone e aggiunge i nuovi codici, ripetendo l'azione 3 della slide precedente

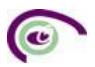

#### Gestione fasi: ID Integrazione dati - Inserimento

Codice Contratto PECP: 26098 CIG: I01117A580

|                                                                                                    |                                      | Torna indietro | Conferma |  |  |
|----------------------------------------------------------------------------------------------------|--------------------------------------|----------------|----------|--|--|
| 1. Dati principali                                                                                                    |                                      |                |          |  |  |
| 1.1 CIG                                                                                                    | 1.2 Motivo richiesta della modifica* |                |          |  |  |
| 101117A5801 ~                                                                                                    | Errata comunicazione                 |                | ~        |  |  |
| ITTENZIONE: La scheda dovrà contenere ogni volta la lista dei cup validi. Questa lista sovrascriverà la precedente lista inviata. Quindi i cup validi saranno sempre solo quelli inviati con l'ultima scheda ID<br>Codice CUP |                                      |                |          |  |  |
| U 11111111111111                                                                                                    |                                      |                |          |  |  |
| 22222222222222222222222222222222222222                                                                                                    |                                      |                |          |  |  |

Nell'**ipotesi b** l'utente deseleziona i codici CUP da eliminare e aggiunge i nuovi codici ripetendo l'azione 3 della slide precedente. Nel caso in cui si debba solo procedere all'eliminazione di un Codice CUP è sufficiente fermarsi alla deselezione dei codici CUP da eliminare e procedere alla trasmissione della Scheda.

#### Gestione fasi: ID Integrazione dati - Inserimento

| Codice Contratto PECP: 26098                                                                                         |      |                                                                                        |                |          |
|----------------------------------------------------------------------------------------------------|------|----------------------------------------------------------------------------------------|----------------|----------|
|                                                                                                    |      |                                                                                        | Torna indietro | Conferma |
| 1. Dati principali                                                                                                   |      |                                                                                        |                |          |
| 1.1 C/G                                                                                                    |      | 1.2 Motivo richiesta della modifica*                                                   |                |          |
| 101117A580                                                                                                    | -    | Errata comunicazione                                                                   |                | ~        |
| ATTENZIONE: La scheda dovrà contenere ogni volta la lista dei cup validi. Questa lista sovrascriverà la precedente l | ista | inviata. Quindi i cup validi saranno sempre solo quelli inviati con l'ultima scheda ID |                |          |
| Codice CUP                                                                                                    |      |                                                                                        |                |          |
| 11111111111111                                                                                                    |      |                                                                                        |                |          |
| 2222222222222222 Agglungi CUP                                                                                        |      |                                                                                        |                |          |

#### NB. Per ANAC l'ultima scheda trasmessa è quella valida ai fini delle comunicazioni.

| ID Integrazione dati | 1 | 13/06/2025 | 13/06/2025 | ANAC: Confermata | Lettura 🖶 Stampa |
|----------------------|---|------------|------------|------------------|------------------|
| ID Integrazione dati | 2 | 13/06/2025 | 13/06/2025 | ANAC: Confermata | Lettura 🖶 Stampa |
| ID Integrazione dati | З | 13/06/2025 | 13/06/2025 | ANAC: Confermata | Lettura 🖶 Stampa |

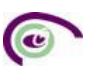

### 4.11. CO1 - Conclusione contratti maggiori di 5.000,00 € - Fase -

La conclusione è una delle fasi della esecuzione dell'appalto.

L'asterisco indica i dati che l'utente deve obbligatoriamente inserire.

#### Gestione fasi: CO1 Conclusione - modifica

| 1. Dati principali                                                              |           |
|---------------------------------------------------------------------------------|-----------|
|                                                                                 |           |
| 1.1 Chiusura anticipata No 🗸                                                    |           |
|                                                                                 |           |
| 1.2 Motivi dell'interruzione 1.3 Motivi di risoluzione                          |           |
| Seleziona un'opzione Seleziona un'opzione                                       | ~         |
|                                                                                 |           |
| 14 Data stipula de contratto 1.5 Data esecutivita del contratto (ove prevista)  |           |
| 14/02/2024                                                                      |           |
| 1.6 Data di interruzione anticipata 1.7 Data di ultimazione della prestazione   |           |
| 18/02/2024                                                                      | $\ominus$ |
|                                                                                 |           |
|                                                                                 |           |
|                                                                                 |           |
| 1.8 Oneri economici derivanti dalla risoluzione-recesso                         |           |
| Seleziona un'opzione v                                                          |           |
|                                                                                 |           |
| 1.9 importo                                                                     |           |
|                                                                                 |           |
|                                                                                 |           |
| 1.10 Incamerata polizza                                                         |           |
| 1.11 Numero di infortuni 1.12 di cui con postumi permanenti 1.13 di cui mortali |           |
| 0 0 0                                                                           |           |

Nel caso di "Conclusione anticipata" in fase di esecuzione del contratto deve essere selezionato "SI" nel campo 1.1. e valorizzati i relativi campi.

La maschera di compilazione permetterà di inserire i dati richiesti per l'invio della scheda ad ANAC.

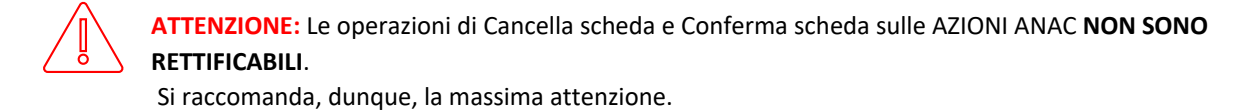

## 4.12. CO2 - Conclusione contratti minori di 5.000,00 € - Fase -

Per i contratti minori di 5.000,00 € (Scheda AD5) è richiesta la compilazione della sola Scheda CO2. L'asterisco indica i dati che l'utente deve obbligatoriamente inserire.

| Gestione fasi: CO2 Conclusione - Lettura |        |                                            |             |      |
|------------------------------------------|--------|--------------------------------------------|-------------|------|
| Codice Contratto PECP: 26073             |        |                                            |             |      |
| LIG: IOU56949BA                          |        |                                            |             |      |
|                                          |        |                                            | Torna indie | etro |
| 1. Dati principali                       |        |                                            |             |      |
|                                          |        |                                            |             |      |
| 1.2 Data di inizio della prestazione*    |        | 1.2 Data di ultimazione della prestazione* |             |      |
| 28/05/2024                               |        | 28/06/2024                                 |             | ۳    |
|                                          |        |                                            |             |      |
| 1.3 Importo*                             |        |                                            |             |      |
| 3.50                                     | 0,00 € |                                            |             |      |

## 4.13. CL1 – Collaudo – Verifica Conformità – Fase -

Il Collaudo è l'ultima fase della esecuzione dell'appalto.

Per tale ottemperamento si fa riferimento all'art. 116 decreto legislativo 36/2023 e allegato II.14

| Gestione fasi: CL1 Collaudo - Verifica Conformità - Inserimento<br>Codic Contratto PECP: 325823<br>CC: 822000000C                  |   | 2                                                     | oma indietro | Conferma |
|----------------------------------------------------------------------------------------------------|---|-------------------------------------------------------|--------------|----------|
| 1. Dati principali         2. Quadro economico standard         3. Quadro economico concessioni         4. Modalità di definizione |   |                                                       |              |          |
| 1.1 Data del collaudo statico (sor ricora)                                                                                         | - | 1.2 Data del centificate di regulare esecuzione       |              |          |
| 1.3 Monistra del colloudo<br>Selaziona urrigatore                                                                                  | ~ |                                                       |              |          |
| 1.4 Data nomina collaudatore/Commissione                                                                                           | - | 1.5 Data inten operation di collaudo                  |              | _        |
| 1.6 Data reduzione contificato di collaudo/ ventica di conformita                                                                  | • | 1.7 Data delibera di ammissibilità del collaudo       |              |          |
| 1.8 Estas del collaudor ventica di conformità                                                                                      | ~ | 1.9 Numers totale inserve definite con accordo bonano |              |          |
| 1.10 Drent complexishi diretvard                                                                                                   |   |                                                       |              |          |
|                                                                                                    |   |                                                       |              |          |

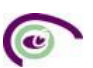

| 21 lippots contratule components land 23 lippots contratule components formure 34 linpots totals per tatuations dells converze jous engents a ritasce) 35 linpots totals per tatuations dells converze jous engents a ritasce) 32 linpots totals per tatuations dells converze jous engents a ritasce) 32 linpots components formure 3.1 linpots components land 3.1 linpots components land 3.1 linpots c | 1. Dati principali                 | 2. Quadro economico standard                      | 3. Quadro economico conc   | essioni 4. Mo                | dalità di definizione      |  |
|----------------------------------------------------------------------------------------------------|------------------------------------|---------------------------------------------------|----------------------------|------------------------------|----------------------------|--|
| 12 Importe contrattable componente famiture   24 Importe contrattable componente famiture   25 Importe progettazione   26 Importe progettazione   26 Importe progettazione   27 Somme progettazione   28 Somme and speciatione - Ince andre Importe e tasse   1. Otat principal   2. Quadro economico standard   3. Importe componente famiture   21 Importe componente laurai   22 Somme progettazione   1. Otat principal   2. Quadro economico standard   3. Importe componente famiture   23 Importe componente laurai   24 Importe componente famiture   25 Importe componente famiture   26 Intracto autoro della PA   27 Somme progettazione - Ince a date Imposte e tasse   28 Importe componente famiture   29 Somme progettazione della sicurezza   20 Importe tabile per l'attractore della sicurezza   20 Importe tabile per l'attractore della sicurezza   20 Importe tabile per l'attractore della sicurezza   29 Somme per oppont//monsi   20 Somme ad deposizione - Ince a date Imposte e tasse                                                                                                    | 2.1 Importo contrattual            | le componente lavori                              |                            |                              |                            |  |
| 2.1 Inports contraintaile componente tromture 2.4 Neoro insorte totale per fattualere della sicurezza fon soggetto a ribeso) 2.5 Importe progratanos 2.6 Uteroris somme nor soggetto a ribeso 2.7 Somme per opsicono sentor. / fonture / lavor analogia e consepte complementaria 2.8 Somme a disposizione - l'ue a alte imposte e tasse  1. Outer of somme nor soggetto a ribeso 3.1 Importe componente lavori 3.1 Importe componente lavori 3.2 Importe componente lavori 3.2 Importe componente lavori 3.2 Importe componente lavori 3.1 Importe componente lavori 3.1 Importe componente lavori 3.2 Entrate derivanti califutenza 3.3 Importe componente lavori 3.4 Entratesminento o canoni della PA 3.5 Entrate derivanti califutenza 3.6 Introoto attivo per la PA 3.7 Importe totale per fattuazione della sicurezza 3.8 Uterioris anne no soggette a ribeso 3.9 Somme per opsicularionosi 3.1 Cuertore attiva e altre imposte e tasse                                                                                                    | 2.2 Importo contrattual            | le componente servizi                             |                            |                              |                            |  |
| 24 Novo inporto totale per futuacione della sionezza (no soggetto a ribesto)   25 importo progettazione   25 Jomme per optioni/innovi   28 Jomme per optioni/innovi   29 Jomme dei optioni/innovi   21 Inporto componente lavori   2.1 Dati principali   2. Quadre economico standari   3.1 Inporto componente lavori   2.1 Inporto componente favori   3.1 Inporto componente favori   3.1 Inporto componente favori   3.2 Inporto componente favori   3.2 Inporto componente favori   3.1 Inporto componente favori   3.2 Inporto componente favori   3.1 Inporto componente favori   3.2 Inporto componente favori   3.2 Inporto componente favori   3.2 Inporto componente favori   3.2 Inporto componente favori   3.2 Inporto componente favori   3.2 Inporto componente favori   3.2 Inporto componente favori   3.2 Inporto componente favori   3.2 Inporto componente favori   3.2 Inporto componente favori   3.3 Inporto componente favori   3.4 Inporto componente favori   3.5 Entrate derivardi dall'utenza   3.6 Intrato attivo per la PA   3.1 Somme per optioni/innovi   3.1 Somme per optioni/innovi   3.1 Somme per optioni/innovi   3.1 Somme per optioni/innovi   3.1 Somme per optioni/innovi   3.1 Somme per optioni/innovi   3.1 Somme per optioni/innovi   3.1 Somme per optioni/innovi   3.1 Somme per optioni/innovi   3.1 Somme per opt                                                                                                    | 2.3 Importo contrattual            | le componente forniture                           |                            |                              |                            |  |
| 2.5 Inporto progratazione 2.5 Somme per opziontrimoni 2.6 Somme per opziontrimoni 2.6 Somme per opziontrimoni 2.7 Somme per opziontrimoni 2.8 Somme a disposizione - la a abte Imposte e tasse  1. Det principal 2. Quadro economico standard 3. Quadro economico concession 4. Modalità di definizione  3.1 Importo componente lanori 3.2 Importo componente lanori 3.2 Importo componente lanori 3.2 Importo componente lanori 3.2 Importo componente lanori 3.2 Importo componente lanori 3.2 Importo componente lanori 3.2 Importo componente lanori 3.2 Importo componente lanori 3.2 Importo componente lanori 3.2 Importo componente lanori 3.2 Importo componente lanori 3.3 Importo componente lanori 3.3 Importo componente lanori 3.4 Importo componente lanori 3.5 Importo totale per la PA 3.5 Importo totale per la PA 3.6 Importo totale per la PA 3.7 Importo totale per la PA 3.8 Importo totale per la PA 3.9 Somme nen soggette a ribasso 3.9 Somme per opzioni/impori 3.1 Osome a disposizione - la a altre imposte e tasse 3.9 Somme per opzioni/impori 3.1 Strumente nen soggette a ribasso 3.9 Somme per opzioni/impori 3.1 Strumente nen soggette a ribasso 3.9 Somme per opzioni/impori 3.1 Comme a disposizione - la a altre imposte e tasse 3.1 Strumente nen soggette a ribasso 3.2 Somme per opzioni/impori 3.1 Comme a disposizione - la a altre imposte e tasse 3.1 Strumente nen soggette a ribasso 3.1 Strumente nen soggette a ribasso 3.2 Somme per opzioni/impori 3.1 Strumente adates universe matik 4.1 Strumente adates 4.1 Strumente adates universe matik 4.1 Strumente adates 4.1 Strumente adates 4.1 | 2.4 Nuovo importo tota             | le per l'attuazione della sicurezza (nor          | n soggetto a ribasso)      |                              |                            |  |
| 24 Ukrivis samme non saggette a ribasso 2.1 Somme per ripströme sinski / fombure / kanni analogie i consegne complementasi 2.3 Somme per ripströme sinski / fombure / kanni analogie i consegne complementasi 2.3 Somme adopsisione - ka e altre imposte e tasse  1. Oati principal  2. Quadro economico standar  3. Quadro economico concession  4. Modalità di definizione  3.1 Importo componente lavor  3.2 Importo componente lavor  3.3 Importo componente fombure  3.4 Finandammenti o canoni della PA  3.5 Entrata derivanti dall'uterza  3.6 Introlto attivo pri la PA  3.7 Importo totale per l'attuazione della Sicurezza  3.8 Ukreini somme non soggette a ribasso  3.9 Somme per opzioni/innov  3.1 Somme adopsisione - ha e altre Imposte e tasse                                                                                                    | 2.5 Importo progettazio            | one                                               |                            |                              |                            |  |
| 2 2 Somme per optionhinnoni 2.8 Somme servici / fomture / lauori analogie e consegne complementari 2.9 Somme a disposizione - low a altre imposte e tasse  1. Dati principal 2. Quadro economico standar 3. Quadro economico concession 4. Modalità di definizione  3.1 Importo componente lauori 3.2 Importo componente fomiture 3.2 Importo componente fomiture 3.2 Importo componente fomiture 3.3 Importo componente fomiture 3.4 Finanziammenti o canoni della PA 3.5 Entrate derivanti dall'uterza 3.6 Introto attivo per la PA 3.7 Importo totale per l'attuazione della sicurezza 3.8 Uteriori somme non soggette a ribasso 3.9 Somme a disposizione - low a altre Imposte e tasse  1.0 Somme a disposizione - low a altre Imposte e tasse  1.0 Somme a disposizione - low a eltre Imposte e tasse  1.0 Somme a disposizione - low a eltre Imposte e tasse  1.0 Exercises  1.0 Exercises 1.0 Exercises  1.0 Exercises  1.0 Exercis | 2.6 Ulteriori somme no             | n soggette a ribasso                              |                            |                              |                            |  |
| 28 Somme per ripetizione servici / formiture / lavori analogie e consegne complemental 2.8 Somme a disposizione - hua e altre imposte e tasse  1. Dati principal 2. Quadro economico standar 3. Quadro economico concession 4. Modalità di definizione  3.1 Importo componente lavori 3.2 Importo componente lavori 3.2 Importo componente lavori 3.3 Importo componente formiture 3.4 Franzisammenti o canoni della PA 3.5 Entrate derivanti di all'uterza 3.6 Introto attivo ger la PA 3.7 Importo totale per l'attuazione della sicurezza 3.8 Uteriori somme non soggette a ribasso 3.9 Somme per opzioni/rimoul 3.10 Somme a disposizione - hua e altre imposte e tasse  1.2 Lineerto attivo  1.2 Lineerto attivo  1.2 Lin | 2.7 Somme per opzioni.             | /rinnovi                                          |                            |                              |                            |  |
| 22 Somme adisposizione - kue altre imposte e tasse   1. Dati principali 2. Quadro economico standard 3. Quadro economico concessioni 4. Modalità di definitzione   3.1 Importo componente lavori                                                                                                    | 2.8 Somme per ripetizio            | one servizi / forniture / lavori analoghi         | e consegne complementari   |                              |                            |  |
| 1. Dati prindpal       2. Quadro economico standard       3. Quadro economico concessiol       4. Modalità di definizione         3.1 Inporto componente lavoi                                                                                                    | 2.9 Somme a disposizio             | one - Iva e altre Imposte e tasse                 |                            |                              |                            |  |
| 1. Dati principali       2. Quadro economico standard       3. Quadro economico concession       4. Modalità di definizione         3.1 Inporto componente lavori                                                                                                    |                                    |                                                   |                            |                              |                            |  |
| 3.1 Importe componente lavori   3.2 Importe componente servizi   3.3 Importe componente forniture   3.4 Finanziamnenti o canoni della PA   3.5 Entrate derivanti dall'utenza   3.6 Introito attivo per la PA   3.7 Importe to talle per l'attuazione della sicurezza   3.8 Ulteriori somme non soggette a ribasso   3.9 Somme per opzioni/rinnovi   3.10 Somme a disposizione - Iva e altre Imposte e tasse <b>Vedentiaria Vedentiaria</b>                                                                                                    | 1. Dati principali                 | 2. Quadro economico standard                      | 3. Quadro economico        | o concessioni                | 4. Modalità di definizione |  |
| 3.2 Importo componente servizi 3.3 Importo componente forniture 3.4 Finanziammenti o canoni della PA 3.5 Entrate derivanti dall'utenza 3.6 Introito attivo per la PA 3.7 Importo totale per l'attuazione della sicurezza 3.8 Ulteriori somme non soggette a ribasso 3.9 Somme per opzioni/rinnovi 3.10 Somme a disposizione - Iva e altre Imposte e tasse    1.2 Urgenque 1.2 udee scontenza condut                                                                                                    | 3.1 Importo compone                | nte lavori                                        |                            |                              |                            |  |
| 3.3 Inporto componente forniture 3.4 Finanziammenti o canoni della PA 3.5 Entrate derivanti dall'utenza 3.6 Introito attivo per la PA 3.7 Importo totale per l'attuazione della sicurezza 3.8 Uteriori somme non soggette a ribasso 3.9 Somme per opzioni/rinnovi 3.10 Somme a disposizione - Iva e altre Imposte e tasse                                                                                                    | 3.2 Importo compone                | nte servizi                                       |                            |                              |                            |  |
| 3.4 Finanziamnenti o canoni della PA   3.5 Entrate derivanti dall'utenza   3.6 Introito attivo per la PA   3.7 Importo totale per l'attuazione della sicurezza   3.8 Ulteriori somme non soggette a ribasso   3.9 Somme per opzioni/rinnovi   3.10 Somme a disposizione - lva e altre Imposte e tasse <b>Mediati definizione 1</b> <td< td=""><td>3.3 Importo compone</td><td>nte forniture</td><td></td><td></td><td></td><td></td></td<>                                                                                                    | 3.3 Importo compone                | nte forniture                                     |                            |                              |                            |  |
| 3.5 Entrate derivanti dall'utenza 3.6 Introito attivo per la PA 3.7 Importo totale per l'attuazione della sicurezza 3.8 Ulteriori somme non soggette a ribasso 3.9 Somme per opzioni/rinnovi 3.10 Somme a disposizione - lva e altre Imposte e tasse    1. but per qui 2. quado excentra standat     4. Madrid di diffuzione     4. Madrid di diffuzione     4. Statures more di diffeze     4. Statures more di diffeze                                                                                                    | 3.4 Finanziamnenti o               | canoni della PA                                   |                            |                              |                            |  |
| 3.6 Introlto attivo per la PA 3.7 Importo totale per l'attuazione della sicurezza 3.8 Ulteriori somme non soggette a ribasso 3.9 Somme per opzioni/rinnovi 3.10 Somme a disposizione - lva e altre Imposte e tasse   1.01 gringial 2.040e eccentra statuli     1.01 gringial 2.040e eccentra statuli     1.01 gringial 4.040e<                                                                                                    | 3.5 Entrate derivanti d            | dall'utenza                                       |                            |                              |                            |  |
| 3.7 Importo totale per l'attuazione della sicurezza 3.8 Ulteriori somme non soggette a ribasso 3.9 Somme per opzioni/rinnovi 3.10 Somme a disposizione - Iva e altre Imposte e tasse   1. Dati pricegal 2. Quadre scenentes stande 3. Quadre scenentes cancescel                                                                                                    | 3.6 Introito attivo per            | la PA                                             |                            |                              |                            |  |
| 3.8 Ulteriori somme non soggette a ribasso 3.9 Somme per opzioni/rinnovi 3.10 Somme a disposizione - lva e altre Imposte e tasse   1. dar pricipal 2. darde economics stander     1. dar pricipal 2. darde economics stander     4. Modeltä dieffinizione: 1     Medaltä definizione: 1     Medaltä definizione: 1     4. Simporto totale economics and definie     4. Simporto totale economics     A. Simporto totale economics     A. Simporto totale economics     A. Simporto totale economics                                                                                                    | 3.7 Importo totale per             | r l'attuazione della sicurezza                    |                            |                              |                            |  |
| 3.9 Somme per opzioni/rinnovi<br>3.10 Somme a disposizione - Iva e altre Imposte e tasse<br>1. Outro economico standar   . Quadro economico concession  . Modalità di difinizione  Modalità di difinizione                                                                                                    | 3.8 Ulteriori somme n              | on soggette a ribasso                             |                            |                              |                            |  |
| 3.10 Somme a disposizione - lva e altre Imposte e tasse  1.0sti principal 2. Quadro economico standari 3. Quadro economico ennession 4. Modalità di diffinizione   Modalità definizione   Modalità definizione                                                                                                    | 3.9 Somme per opzio                | ni/rinnovi                                        |                            |                              |                            |  |
| 1. Dati principal       2. Quadro economico standard       3. Quadro economico standard       4. Modalità di definizione         Modalità definizione: 1       Elmina         4.1 Ulteriori riserve definite on diversa modalità       4.2 Numero riserve definite         4.3 Numero riserve da definire       4.4 importo totale richiesto         4.5 importo totale eventuale definizione       4.5 importo totale richiesto                                                                                                    | 2 10 Commo a dispos                |                                                   |                            |                              |                            |  |
| 1. Dati principal       2. Quadro economico standard       4. Modalità di diffinizione:         Modalità definizione:       Elimina         4.1 Uteriori riserve definite o da definire con diversa modalità.       4.2 Numero riserve definite         4.3 Numero riserve da definire       4.4 Importo totale richiesto         4.3 Numero riserve da definire       4.4 Importo totale richiesto         4.5 Importo totale eventuale definizione       4.5 Importo totale richiesto                                                                                                    | 3. TO Somme a dispos               | izione - iva e altre imposte e tasse              |                            |                              |                            |  |
| 1. Dati principali       2. Quadro economico standard       3. Quadro economico concessioni       4. Modalità di definizione         Modalità definizione:       Imina       Imina       Imina       Imina         4.1 Ulteriori riserve definite con diversa modalità       4.2 Numero riserve definite       Imina       Imina         4.3 Numero riserve da definire       4.4 Importo totale richiesto       Imina       Imina       Imina         4.5 Importo totale eventuale definizione       Imina       Imina       Imina       Imina       Imina         A.5 Importo totale eventuale definizione       Imina       Imina       <                                                                                                    |                                    |                                                   |                            |                              |                            |  |
| Modalità definizione: 1       Elimina         4.1 Ulteriori riserve definite con diversa modalità       4.2 Numero riserve definite         4.3 Numero riserve da definire       4.2 Numero riserve definite         4.3 Numero riserve da definire       4.4 Importo totale richiesto         4.5 Importo totale eventuale definizione       4.5 Importo totale eventuale definizione         Agglungi categoría       Agglungi categoría                                                                                                    | 1. Dati principali 2. Quadro e     | conomico standard 3. Quadro economico concessioni | 4. Modalità di definizione |                              |                            |  |
| 4.1 Ulteriori riserve definite con diversa modalità       4.2 Numero riserve definite         4.3 Numero riserve da definire       4.4 Importo totale richiesto         4.5 Importo totale eventuale definizione       4.5 Importo totale richiesto         Agglungi categoria       Feglungi categoria                                                                                                    | Modalità definizione: 1            |                                                   | Elimina                    |                              |                            |  |
| 4.3 Numero riserve da definire     4.4 Importo totale richiesto       4.5 Importo totale eventuale definizione                                                                                                    | 4.1 Ulteriori riserve definite o c | da definire con diversa modalità                  | ~                          | 4.2 Numero riserve definite  |                            |  |
| 4.5 Importo totale eventuale definizione          Aggiungi categoria                                                                                                    | 4.3 Numero riserve da definire     |                                                   |                            | 4.4 Importo totale richiesto |                            |  |
| Aggiungi categoria                                                                                                    | 4.5 Importo totale eventuale d     | efinizione                                        |                            |                              |                            |  |
| Agglungi categoria                                                                                                    |                                    |                                                   |                            | -                            |                            |  |
|                                                                                                    | Aggiungi categoria                 |                                                   |                            |                              |                            |  |

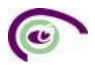

La maschera di compilazione permetterà di inserire i dati richiesti per l'invio della scheda ad ANAC.

ATTENZIONE: Le operazioni di Cancella scheda e Conferma scheda sulle AZIONI ANAC NON SONO RETTIFICABILI.

Si raccomanda, dunque, la massima attenzione.

# 5. RICERCA

## 5.1.Ricerca Contratto

La ricerca del contratto permette la ricerca di un contratto sottoscritto. Ai contratti inseriti nella piattaforma viene assegnato un codice interno per facilitare la gestione del contratto nella piattaforma.

La ricerca permette tramite i seguenti filtri di cercare un contratto:

- Codice contratto, il codice che permette l'identificazione del contratto all'interno della piattaforma di PECP;
- Contratto ANAC, l'UUID del contratto rilasciato da ANAC in risposta alla sottoscrizione del contratto;
- CIG, ricerca per CIG, se il contratto ha più CIG restituirà il contratto a cui appartiene il CIG ricercato;
- ID Appalto, UUID di identificazione dell'appalto rilasciato da ANAC;
- Stato Contratto, stato dell'ultima scheda confermata;
- Codice fiscale del RUP, codice fiscale del RUP che ha preso in carico il contratto;
- Data stipula, data di stipula del contratto.

| Gestione contratto: ricerca                                             |                                    |                                       |                                       |                                                             |
|-------------------------------------------------------------------------|------------------------------------|---------------------------------------|---------------------------------------|-------------------------------------------------------------|
| Codice contratto                                                        | Contratto ANAC                     |                                       | CIG                                   |                                                             |
|                                                                         |                                    |                                       |                                       |                                                             |
| Stato contratto                                                         | Codice fiscale del RP              |                                       | ID Appalto                            |                                                             |
| Seleziona un'opzione ~                                                  |                                    |                                       |                                       |                                                             |
| Data stipula da                                                         | Data stipula a                     |                                       |                                       |                                                             |
| Ö                                                                       |                                    | <u> </u>                              |                                       |                                                             |
|                                                                         |                                    |                                       |                                       |                                                             |
| Appalti delegati Compilatore Appalti delegati Responsabile di fase (DRF | P3)                                |                                       |                                       |                                                             |
|                                                                         |                                    |                                       |                                       | Azzera Cerca                                                |
| Fasi Eventi Gestione Presa<br>documenti Incarico Codice contratto ANAC  | CF RP                              | Oggetto                               | CIG                                   | Stato attuale ID Appalto                                    |
| ◎F ◎E ◎D 499744 3354077e-c951-451f-c                                    | aca3-7453d32f85ed USRRUP28A01A118A | Lavori di completamento cortile scuol | a secondaria di Desenzano. B08A88420C | SC1 Confermata 9fcf781c-c9e5-<br>4e57-81c0-<br>5f8e5a93aa58 |

L'elenco dei risultati contiene le seguenti colonne:

- Fasi, pulsante per accedere alla gestione delle fasi del contratto;
- Eventi, pulsante per accedere alla gestione degli eventi del contratto;
- Gestione Documenti, pulsante per accedere alla gestione documentale del contratto;
- Presa in carico, pulsante per permette la presa in carico dell'appalto. Il tasto si attiva se non si è già RUP dell'appalto;
- Codice contratto, il codice che permette l'identificazione del contratto all'interno della piattaforma di PECP;
- Contratto ANAC, l'UUID del contratto rilasciato da ANAC in risposta alla sottoscrizione del contratto;

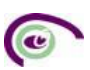

- CF RP, codice fiscale del RUP che ha preso in carico il contratto;
- Oggetto, oggetto dell'appalto;
- CIG, elenco dei CIG sottoscritti nel contratto;
- Stato attuale, stato dell'ultima scheda inserita;
- ID Appalto, UUID di identificazione dell'appalto rilasciato da ANAC.

L'elenco dei risultati è estraibile in formato CSV, cliccando su "Esporta CSV"

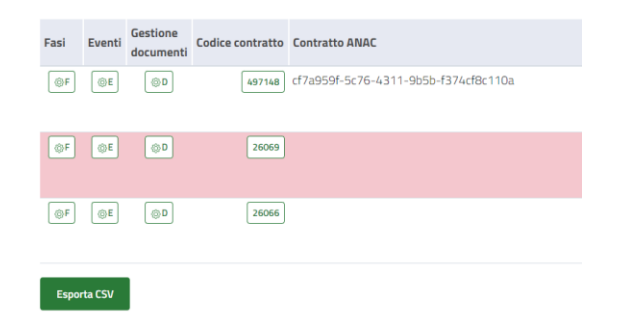

All'interno di questa sezione è possibile monitorare i delegati che sono stati indicati sui singoli appalti. Per ottenere questo risultato di ricerca è necessario flaggare uno delle due voci, o entrambe le voci, presente in basso alla scheda "Appalti delegati Compilatore" e "Appalti delegati Responsabile di fase DRP3".

#### Gestione contratto: ricerca

| Codice contratto                                                        | Contratto ANAC        | CIG          |
|-------------------------------------------------------------------------|-----------------------|--------------|
| Stato contratto Seleziona un'opzione ~                                  | Codice fiscale del RP | ID Appalto   |
| Data stipula da                                                         | Data stipula a        |              |
| Appalti delegati Compilatore Appalti delegati Responsabile di fase (DRP | 3)                    |              |
|                                                                         |                       | Azzera Cerca |

Dal tab ricerca si può accedere alle FASI o agli EVENTI del contratto.

| Fasi Ev     | enti de   | istione<br>icumenti | Presa<br>Incarico | Codice contrat | to Contr | ratto ANAC |    |        | CF RP         |            |       |                   | Oggetto         |                  |                |                    | CIG              |    | Stato attuale |              | ID Appalto                   |
|-------------|-----------|---------------------|-------------------|----------------|----------|------------|----|--------|---------------|------------|-------|-------------------|-----------------|------------------|----------------|--------------------|------------------|----|---------------|--------------|------------------------------|
| OF (        | DE        | 00                  |                   | 52562          | •        |            |    |        | MRBCTN        | 69C68G508A |       |                   | Realizzazione s | pettacoli pirote | cnici          |                    | B2285898         | θE |               |              | 05a990f9-c0df-<br>4fdc-94dd- |
| _           |           |                     |                   |                |          |            |    |        |               |            |       |                   |                 |                  |                |                    |                  |    |               |              | 6b4751bf7e84                 |
| Esporta (   | sv        |                     |                   |                |          |            |    |        |               |            |       |                   |                 |                  |                |                    |                  |    |               | 1 di 1 pagin | ie « 1 »                     |
| Gesti       | one       | fasi                |                   |                |          |            |    |        |               |            |       |                   |                 |                  |                |                    |                  |    |               |              |                              |
| Nome        |           |                     |                   |                |          |            | ID | Data u | ltimo invio 🕕 |            | Data  | ultima modifica 🕕 |                 |                  | Stato          | Azioni             |                  |    |               | Azioni ANA   | AC                           |
| SC1 Sottos  | crizione  | contratto           |                   |                |          |            |    |        |               |            | 08/02 | /2024             |                 |                  | PECP: Inserita | Lettura / Modifica | ⊕Stampa × Elmina |    |               |              |                              |
| 11 Avvio es | ecuzion   |                     |                   |                |          |            |    |        |               |            |       |                   |                 |                  |                | + Inserisci        |                  |    |               |              |                              |
| SA1 State   | wanzan    | rento               |                   |                |          |            |    |        |               |            |       |                   |                 |                  |                | + Inserisci        |                  |    |               |              |                              |
| CO1 Conclu  | sione     |                     |                   |                |          |            |    |        |               |            |       |                   |                 |                  |                | + Inserisci        |                  |    |               |              |                              |
| CL1 Collau  | io - Veri | fica Confor         | mità              |                |          |            |    |        |               |            |       |                   |                 |                  |                | + Inserisci        |                  |    |               |              |                              |
|             |           |                     |                   |                |          |            |    |        |               |            |       |                   |                 |                  |                |                    |                  |    |               |              |                              |

Nella gestione delle fasi sono presenti le schede:

- SC1 Sottoscrizione
- I1 Esecuzione

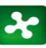

- SA1 Stato avanzamento, possono essere multiple
- CO1 Conclusione, in alternativa CO2 se il contratto ne ha le caratteristiche
- CL1 Collaudo- Verifica Conformità

|                                                                        |                  |                                      |                        |            |               | Azzera Cerca                                 |
|------------------------------------------------------------------------|------------------|--------------------------------------|------------------------|------------|---------------|----------------------------------------------|
| Fasi Eventi Gestione Presa<br>documenti Incarico Codice contratto ANAC | CF RP            | Oggetto                              |                        | CIG        | Stato attuale | ID Appalto                                   |
| OF @E @0 53503                                                         | MRBCTN69C68G508A | Realizzazione spettacoli pirotecnici |                        | B22858989E |               | 05±990/9-c0df-<br>4fdc-94dd-<br>6b4751bf7c84 |
| Esporta CSV                                                            |                  |                                      |                        |            |               | 1 di 1 pagine                                |
| Gestione eventi                                                        |                  |                                      |                        |            |               |                                              |
| Nome                                                                   | D                | Data ultimo invio 🕕                  | Data ultima modifica 🕕 | Stato      | Azioni        | Azioni ANAC                                  |
| Modifica contrattuale                                                  |                  |                                      |                        |            | + Inserisci   |                                              |
| RSU1 Richiesta subappalto                                              |                  |                                      |                        |            | + Inserisci   |                                              |
| S01 Sospensione                                                        |                  |                                      |                        |            | + Inserisci   |                                              |
| AC1 Accordo bonario                                                    |                  |                                      |                        |            | + Insertsci   |                                              |
| IR1 Istanza di recesso                                                 |                  |                                      |                        |            | + Inseriaci   |                                              |
| S/i Variazione Aggiudicatari/Costituzione della società di scopo       |                  |                                      |                        |            | + Insertisci  |                                              |
| Stampa contratto                                                       |                  |                                      |                        |            |               |                                              |

Nella gestione degli eventi sono presenti le schede:

- M1 M1\_40 M2 M2\_40 Modifica Contrattuale in base alle caratteristiche del contratto
- RSU1 Richiesta subappalto;
- ES1 Esito subappalto;
- CS1 Conclusione subappalto;
- SO1 Sospensione;
- SQ1 Sospensione Superamento quarto;
- RI1 Sospensione Ripresa;
- AC1 Accordo Bonario;
- IR1 Istanza di recesso.
- S4 Variazione Aggiudicatari/Costituzione della società di scopo

Per ogni fase o evento del contratto sono disponibile le seguenti funzioni:

- Inserisci, operazione di data entry vista nei capitoli precedenti specifici della scheda;
- Modifica, operazione di modifica dei dati inseriti tramite La maschera di compilazione;
- Cancella, operazione di cancellazione dei dati inseriti tramite data entry se non ancora trasmessa ad anac;
- Lettura, permette di visualizzare i dati inseriti con La maschera di compilazione.
- Stampa, permette la generazione di un documento pdf con il dettaglio dei dati inseriti nella Scheda

Sono inoltre disponibili le seguenti operazioni di invio dati verso ANAC:

- Crea, invio del dato a ANAC e creazione della scheda presso la piattaforma ANAC;
- Modifica, modifica della scheda presso ANAC, sostituendo la precedente;
- Cancella, cancella la scheda presso ANAC, cancellandola logicamente SE NON ANCORA CONFERMATA;
- Verifica, esegue la verifica della scheda senza confermarla;
- Conferma, conferma la scheda creata o modificata presso ANAC. Dopo la conferma, non sarà possibile modificare successivamente il contratto;
- Richiedi Esito, ritrasmette l'esito quando al primo tentativo di conferma non andato a buon fine, ricevendo come Stato della scheda "ANAC: In attesa di esito", l'utente può effettuare con tale funzione un secondo tentativo di chiamata ad ANAC per recuperare l'esito dell'azione Conferma eseguita;

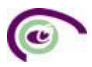

| Regione<br>Lombardia Plattaforma                 | Esecuzione      |                 |                           |                           |                   |                                 |                                                 |                 |                |              |                                              |
|--------------------------------------------------|-----------------|-----------------|---------------------------|---------------------------|-------------------|---------------------------------|-------------------------------------------------|-----------------|----------------|--------------|----------------------------------------------|
| R Utente: TEST PIATT_ESECUZION                   | E C.F.: USRRUP2 | 8A01A118A Ruol  | o: RUP Responsabile Unico | del Progetto Stazione app | altante: COMUNE D | DITEST                          |                                                 |                 |                |              |                                              |
| Inserisci contratto Ricerca cont                 | tratto Presa i  | in carico State | o Lotti Gestione deleg    | ne Documenti allegati     | Ricerca trasmis   | ssione                          |                                                 |                 |                |              |                                              |
| Data stipula da                                  |                 |                 | ÷                         | Data stipula a            |                   |                                 | 8                                               |                 |                |              |                                              |
|                                                  |                 |                 |                           |                           |                   |                                 |                                                 |                 |                |              | Azzera Cerca                                 |
| Fasi Eventi Gestione Presa<br>documenti Incarico | Codice contratt | o Contratto ANA | 1C                        | CF RP                     | Oggetto           |                                 |                                                 | CIG             | i St           | ato attuale  | ID Appalto                                   |
| ©F ⊚E ⊘D                                         | 2607            | s 029d988a-59   | 5a-4328-a6dc-6535e553     | 13c USRRUP28A01A          | 118A Provision    | of IT services related to the i | formation systems of the publications office (n | amely EUR-L IOO | 0264077        |              | 9496b123-b731-<br>4c89-9628-<br>77283d5c6440 |
| Esporta CSV                                      |                 |                 |                           |                           |                   |                                 |                                                 |                 |                | 1 di 1 pagin | e « 1 »                                      |
| Gestione fasi                                    |                 |                 |                           |                           |                   |                                 |                                                 |                 |                |              |                                              |
| Nome                                             | 1               | ID Data ultim   | o invio ①                 | Data ultima modifica ①    |                   | Stato                           | Azioni                                          | 1               | Azioni ANAC    |              |                                              |
| SC1 Sottoscrizione contratto                     |                 | 18/04/202       | 24                        | 19/03/2024                |                   | ANAC: confermata                | Lettura                                         |                 |                |              |                                              |
| 11 Avvio esecuzione                              |                 |                 |                           | 18/04/2024                |                   | ANAC: confermata                | Lettura                                         |                 |                |              |                                              |
| SA1 Stato avanzamento                            |                 | 1 18/04/202     | 24                        | 18/04/2024                |                   | ANAC: In attesa di esito        | Lettura                                         | [               | Richiedi esito |              |                                              |
| SA1 Stato avanzamento                            |                 |                 |                           |                           |                   |                                 | + Inserisci                                     |                 |                |              |                                              |

Quando l'utente seleziona un'azione, il sistema verifica che l'azione sia compatibile con l'attuale flusso della scheda e del contratto: nel caso in cui non sia compatibile non permette di effettuare l'operazione e mostra un messaggio di errore.

Le operazioni di invio dati verso ANAC sono eseguibili solo dal RUP dell'appalto che svolge la funzione.

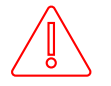

ATTENZIONE: Le operazioni di Cancella scheda e Conferma scheda sulle AZIONI ANAC NON SONO RETTIFICABILI.

Si raccomanda, dunque, la massima attenzione.

## 5.2.Stato Lotto

In questa sezione l'utente ha la possibilità di visionare lo stato dei singoli lotti afferenti lo stesso appalto (es. procedure multilotto).

L'utente inserisce uno dei CIG dell'appalto nell'apposito TAB di ricerca e la PECP richiamerà automaticamente tutti i lotti agganciati.

|            |          | Stato Lotti                                                                                                    |             |
|------------|----------|----------------------------------------------------------------------------------------------------|-------------|
|            |          | Strumento per ottenere i dettagli dei CIG associati allo stesso appalto del CIG specificato.                                                                                                    |             |
|            |          | CIG+<br>F00006AC69 Conterna                                                                                                    |             |
| 00         | Lotto    | Oggetto                                                                                                    | Stato       |
| ciu        |          |                                                                                                    |             |
| E00006BC69 | LOT-0001 | Provision of IT services related to the information systems of the publications office (namely EUR-Lex, N-Lex, and Search Layer), with the possibility to extend the provision to other information systems. | Aggiudicato |

#### Gli stati dei lotti possono essere i seguenti:

- In lavorazione
- Confermato
- Cancellato
- In attesa pubblicazione
- In stop pubblicazione
- Pubblicato
- Non aggiudicato
- Aggiudicato

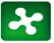

- Annullato
- Sottoscrizione contratto

# 6. GESTIONE DOCUMENTALE

Tramite tasto nella ricerca contratti o tramite la sezione "Documenti allegati" è possibile accede alla gestione documentale.

| Documenti allegati: ricerca |            |                    |           |  |      |      |                          |                 |        |       |
|-----------------------------|------------|--------------------|-----------|--|------|------|--------------------------|-----------------|--------|-------|
| Codice contratto            | CIG        |                    |           |  |      |      |                          |                 |        |       |
|                             |            |                    |           |  |      |      |                          |                 |        |       |
| Tipologia documento         |            | Descrizione docume | nto       |  |      |      | Fase                     |                 |        |       |
| Seleziona un'opzione        | ~          |                    |           |  |      |      | Seleziona un'opzione     |                 |        | ~     |
|                             |            |                    |           |  |      |      |                          | Carica allegato | Azzera | Cerca |
| Descrizione documento       | URL        |                    | Tipologia |  | Fase | Note | Azioni                   |                 |        |       |
| test GP                     | http://url |                    | ALTRO     |  | AC1  |      | Scarica Modifica Elimina |                 |        |       |

La funzione di ricerca permette di cercare il documento allegato tramite i seguenti filtri:

- Codice contratto, il codice che permette l'identificazione del contratto all'interno della piattaforma di PECP
- CIG, ricerca per CIG e se il contratto a più CIG restituirà il contratto a cui appartiene il CIG ricercato
- Tipologia documento, tipologia del documento da un set predefinito di tipologie
- Descrizione del documento, campo di ricerca del testo tramite la descrizione del documento
- Fase / Evento, ricerca per fase o evento equivalente alla scheda di invio

La sezione documentale permetterà le seguenti funzioni:

- Carica Allegato
- Scarica Allegato
- Modifica Allegato
- Elimina Allegato

20

#### Gestione documenti:

| Codice contratto*                         | Tipologia documento*<br>Seleziona un'opzione |        | v        |
|-------------------------------------------|----------------------------------------------|--------|----------|
| Descrizione documento*                    |                                              |        |          |
| URL                                       | Fase                                         |        | v        |
| Note                                      |                                              |        |          |
|                                           |                                              |        |          |
| File* Scegli file Nessun file selezionato |                                              |        |          |
| File firmato* 🔿 Si 💫 No                   |                                              |        |          |
|                                           |                                              | Chiudi | Aggiungi |

Il documento avrà i seguenti dati:

- Codice del contratto, codice del contratto legato al caricamento del documento;
- Tipologia documento, tipologia del documento da un set predefinito di valori;
- Descrizione documento, una stringa che permette di inserire una breve descrizione del documento;
- URL, una stringa che permette di inserire un indirizzo URL di riferimento;
- Fasi, un menu a tendina che fornisce una scelta guidata legata alla scheda di invio;
- Note, una stringa di dimensione maggiore dove inserire eventuali note;
- File Firmato, permette di scegliere se salvare il file come firmato ed effettua la verifica della firma del documento.

Il documento è visibile a tutti gli operatori abilitati ad operare sul contratto.

La funzione di modifica del documento permette di modificare i dati del documento allegato, non sostituire il documento.

La funzione di verifica documento permette di verificare, tramite il servizio di Validation Authority, se la firma legata al documento sia valida. Il servizio di verifica viene richiamato nel momento in cui si effettua l'operazione di allega documento:

- in caso di presenza di firma, il sistema verifica la sua validità:
  - se la firma è valida, il file viene caricato;
  - o se la firma non è valida, viene visualizzato un messaggio e il file non viene caricato;
  - in caso di assenza di firma, il file viene caricato.

La funzione di cancella documento permette di cancellare logicamente un documento legato all'appalto.

# 7. Generazione Stampa Scheda e Stampa Contratto

L'utente ha la possibilità di generare un documento in formato pdf con il riepilogo dei dati afferenti alla singola scheda in stato, di cui si sta procedendo ad effettuare la generazione, o dell'intero contratto.

 $\times$ 

Per generare il documento relativo alla scheda, l'utente deve cliccare sul tasto stampa della scheda, come di seguito:

| Fasi Eventi Gestione Presa<br>documenti Incarico Codice contratto Contratto ANAC | CF RP                  | Oggetto                |                  | ci                        | G        | Stato attuale | ID Appalto                                   |
|----------------------------------------------------------------------------------|------------------------|------------------------|------------------|---------------------------|----------|---------------|----------------------------------------------|
| OF OE OD 535633                                                                  | MRBCTN69C68G508A       | Realizzazione spetta   | coli pirotecnici | 8:                        | 2856969E |               | 05a990f9-c0df-<br>4fdc-94dd-<br>6b4751bf7e84 |
| Esporta CSV                                                                      |                        |                        |                  |                           |          | 1 di 1 pag    | ine « 1 »                                    |
| Gestione fasi                                                                    |                        |                        |                  |                           |          |               |                                              |
| Nome                                                                             | ID Data ultimo invio ① | Data ultima modifica 🕕 | Stato            | Azioni                    |          | Azioni Alt    | IAC                                          |
| SC1 Sottoscrizione contratto                                                     |                        | 08/02/2024             | PECP: Inserita   | Lettura / Modific @Stampa | Elmina   |               |                                              |

Per generare il documento relativo all'intero contratto, l'utente deve cliccare sul tasto "Stampa Contratto" alla fine della tabella, come di seguito:

| Fasi Eventi Gestione Presa documenti Incarico Codice contratto ANAC | CF RP             | Oggetto                              |                        | cig        | Stato attuale | ID Appalto                                   |
|---------------------------------------------------------------------|-------------------|--------------------------------------|------------------------|------------|---------------|----------------------------------------------|
| OF OE 00 53563                                                      | MRBCTIN69C68G508A | Realizzazione spettacoli pirotecnici |                        | B22858989E |               | 05a990f9-c0df-<br>4fdc-94dd-<br>6b4751bf7c84 |
| Espota CSV<br>Gestione eventi                                       |                   |                                      |                        |            | 1 di          | I pagine = 1 =                               |
| Nome                                                                | 1                 | ID Data ultimo invio 🕕               | Data ultima modifica 🕕 | Stato 4    | Azioni Azioni | ANAC                                         |
| Modifica contrattuale                                               |                   |                                      |                        |            | + inserisci   |                                              |
| RSU1 Richiesta subappalto                                           |                   |                                      |                        | 1          | + Inserisci   |                                              |
| S01 Sospensione                                                     |                   |                                      |                        |            | + Inserisci   |                                              |
| AC1 Accordo bonario                                                 |                   |                                      |                        |            | + Inserisci   |                                              |
| IR1 Istanza di recesso                                              |                   |                                      |                        |            | + inseriaci   |                                              |
| S4 Variazione Aggiudicatari/Costituzione della società di scopo     |                   |                                      |                        | 1          | + Inserisci   |                                              |
| Stampa contratto                                                    |                   |                                      |                        |            |               |                                              |

La "stampa contratto" estrae tutti i dati delle schede confermate ad ANAC. Pertanto, le schede non confermate non saranno visibili su questo documento.

Di seguito un esempio del documento PDF generato per singola scheda:

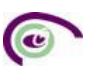

#### SC1 Sottoscrizione contratto Nome scheda ID appalto: Codice Univoco generato in fase di affidamento Dati ANAC: ID contratto: Codice Univoco ANAC attribuito al contratto dopo la prima Conferma ID Appalto: 5e8ad477-b2d7-4f8e-815e-908aaf5bf29c ID Contratto: 82d1cc88-bdef-4d0c-96c3-592ff543f647 ID Scheda: Riferimento univoco verso ANAC della scheda ID Scheda: 932dd7ab-b524-4749-b353-b7b57220374b del contratto dopo la prima Conferma RUP: USRRUP28A01A118A CIG: RUP: RUP che ha in carico l'appalto 1006B4D38F Riferimento ANAC: CIG: Codice Identificativo Gara https://dati.anticorruzione.it/superset/dashboard/dettaglio\_cig/?cig=I006B4D38F Riferimento ANAC: url di collegamento ipertestuale alla BDNCP Stazione appaltante: COMUNE DI MILANO SVI Ragione sociale: Dati relativi alla Stazione Appaltante 05017630152 Codice fiscale: 900000010 Codice AUSA:

#### Dati scheda:

| <b>CODICE PECP:</b> 26078 | 3          |                            |
|---------------------------|------------|----------------------------|
| 1.1 Data stipula          |            |                            |
| 1.2 Data esecutività      |            | Dati inseriti nella Scheda |
| 1.3 Data decorrenza       | 18-07-2024 |                            |
| 1.4 Data scadenza         | 26-07-2024 | ANAC                       |
| 1.5 Importo cauzione      | 45,45€     |                            |
| Data conferma ANAC: 05-07 |            |                            |

Data di conferma dei dati ad

# 8. VARIAZIONI PRE-CONTRATTUALI (Schede S4 – ID – ANN – CM1 - CM2)

In questa sezione l'utente può utilizzare le Schede S4, ID, ANN, CM1 e CM2.

La Scheda S4 e la Scheda ID sono anche disponibili all'interno della sezione "Ricerca Contratto" nell'elenco degli eventi disponibili, in quanto:

- la scheda S4 può essere utilizzata sia prima che dopo la Sottoscrizione del Contratto (SC1), per tutte le tipologie di procedura.
- la scheda ID può essere utilizzata prima della trasmissione delle schede di aggiudicazione (A) e per tutta la fase di esecuzione, anche dopo la conclusione del contratto.

In merito alle Schede ANN, CM1e CM2 la Stazione Appaltante può utilizzarle soltanto prima della Sottoscrizione del Contratto (SC1) e soltanto per affidamenti che non sono soggetti a pubblicità a valore legale.

| Scheda | Schede Precedenti                                                                                                    | Funzionalità                                                                                                    |  |  |  |
|--------|----------------------------------------------------------------------------------------------------|----------------------------------------------------------------------------------------------------|--|--|--|
|        | <ul> <li>AD5 (Affidamento diretto &lt; 5k €)</li> <li>P5 (Appalti soggetti a sola tracciabilità)</li> </ul>                                                                                                   |                                                                                                    |  |  |  |
|        | <ul> <li>AD4 (Adesione ad accordo quadro/convenzione<br/>senza successivo confronto competitivo)</li> </ul>                                                                                                   |                                                                                                    |  |  |  |
| ANN    | • P3_1, P3_2, P3_3 (Contratti Esclusi)                                                                                                    | Annullamento della Procedura                                                                                                    |  |  |  |
|        | • P6_1, P6_2 (adesione AQ/convenzione con<br>successivo confronto competitivo La scheda può essere<br>utilizzata una sola volta dall'utente e solo prima<br>dell'avvio del contratto.                         | Funzionalità         )         nvenzione         )         Annullamento della Procedura         2 con         eda può essere         o prima         )         nvenzione         )         nvenzione         )         Modifica dell'importo del CIG e il Codic         CUP         e con         Modifica dell'importo del CIG e il Codic         CUP |  |  |  |
| CM1    | <ul> <li>P5 (Appalti soggetti a sola tracciabilità)</li> <li>AD4 (Adesione ad accordo quadro/convenzione<br/>senza successivo confronto competitivo)</li> <li>P3_1, P3_2, P3_3 (Contratti Esclusi)</li> </ul> | Modifica dell'importo del CIG e il Codice<br>CUP                                                                                                    |  |  |  |
|        | <ul> <li>P6_1, P6_2 (adesione AQ/convenzione con<br/>successivo confronto competitivo</li> </ul>                                                                                                    |                                                                                                    |  |  |  |
| CM2    | <ul> <li>AD5 (Affidamento diretto &lt; 5k €)</li> </ul>                                                                                                    | Modifica dell'importo del CIG e il Codice<br>CUP                                                                                                    |  |  |  |

Di seguito si propone una tabella riepilogativa per l'utilizzo delle schede:

Le schede possono essere utilizzate una sola volta dall'utente e solo prima dell'avvio del contratto.

Per poter inserire una variazione l'utente deve cliccare sul tasto "Nuova Variazione" e inserire il CIG della procedura.

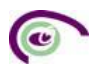

| Appalto             | CIG                |                            |
|---------------------|--------------------|----------------------------|
| to della variazione | Tipo di variazione |                            |
|                     |                    | Nuova variazione Azzera Ce |
|                     |                    |                            |
| Variazione p        | re-contrattuale    | ×                          |

La piattaforma mi attiva le funzionalità selezionabili in base alla tipologia di CIG che è stato inserito

| Variazione pre-contrattuale           |                            |  |  |  |  |
|---------------------------------------|----------------------------|--|--|--|--|
| CIG* (pubblicati a part<br>10094E1344 | cire dal 2024)             |  |  |  |  |
| Modifica CIG                          | CM1 Sopra 5K CM2 Sotto 5K  |  |  |  |  |
| Annulla CIG                           | ANN Annullamento           |  |  |  |  |
| Socitetà scopo                        | Costituzione società scopo |  |  |  |  |
|                                       |                            |  |  |  |  |

LA SCHERMATA PROPONE LE AZIONI CHE SI POSSONO SVOLGERE A SEGUITO DI UN CIG STACCATO CON SCHEDA AD 5

• In caso di utilizzo della ANN l'utente deve compilare i seguenti campi:

#### Gestione fasi: ANN Annullamento - Inserimento

|                    |                         | Torna indietro | Conferma |
|--------------------|-------------------------|----------------|----------|
| 1. Dati principali |                         |                |          |
|                    |                         |                |          |
| CIG                | 1.1 Motivo annullamento |                |          |
| 10094E1344         | Seleziona un'opzione    |                | ~        |

• In caso di utilizzo della CM1 l'utente deve compilare i seguenti campi:

20

#### Gestione fasi: Scheda di comunicazione modifica dati della procedura per appalti sotto i 5K euro - Lettura

Codice Contratto PECP: CIG: 1005710011

|                    | 452,                                    | 55€ |
|--------------------|-----------------------------------------|-----|
| 1.2 CUP            | 1.3 Importo                             |     |
| 1005710011         | Errata comunicazione                    | ~   |
| CIG                | 1.1 Motivo della richiesta di modifica* |     |
| 1. Dati principali |                                         |     |
|                    |                                         |     |
|                    | Torna indie                             | ro  |

• In caso di utilizzo della CM2 l'utente deve compilare i seguenti campi:

#### Gestione fasi: CM2 Comunicazione modifica sotto soglia - Inserimento

|                    |                                         | Torna indietro | Conferma |
|--------------------|-----------------------------------------|----------------|----------|
| 1. Dati principali |                                         |                |          |
|                    |                                         |                |          |
| CIG                | 1.1 Motivo della richiesta di modifica* |                |          |
| 10094E1344         | Seleziona un'opzione                    |                | ~        |
|                    |                                         |                |          |
| 1.2 CUP            | 1.3 Importo                             |                |          |
|                    |                                         |                |          |

Dopo aver selezionato la scheda di interesse e compilato i campi l'utente deve utilizzare la sezione di ricerca per poter trasmettere le schede ad ANAC, attraverso l'utilizzo delle azioni PECP e delle azioni ANAC, secondo quanto già previsto per le altre schede.

All'interno di questa sezione, infatti, è possibile ricercare le schede inserite utilizzando i filtri proposti nel tab di ricerca e cliccando sul tasto "Cerca".

#### Variazioni pre-contrattuali

| ID Appalto                           |            |          | CIG                 |                   |                      |          |                     |                  |         |         |
|--------------------------------------|------------|----------|---------------------|-------------------|----------------------|----------|---------------------|------------------|---------|---------|
|                                      |            |          | 1005710011          |                   |                      |          |                     |                  |         |         |
| Stato della variazione               |            |          | Tino di variazione  |                   |                      |          |                     |                  |         |         |
| Stato della valiazione               |            |          | ripo ul variazione  |                   |                      |          |                     |                  |         |         |
| Seleziona un'opzione                 |            | ~        | Seleziona un'opzion | e                 |                      | ~        |                     |                  |         |         |
|                                      |            |          |                     |                   |                      |          |                     | Nuova variazione | Azzera  | Cerca   |
| ID Appalto                           | CIG        | Nome so  | cheda               | Data ultimo invio | Data ultima modifica | Stato    | Azioni PECP         |                  | Azior   | ni ANAC |
| b1cd471e-a50b-44d5-8ff3-fd3cea6962d3 | 1005710011 | Modifica | CIG <5K             |                   | 16/09/2024           | INSERITA | Lettura // Modifica | ⊜Stampa ×Elimina | Crea    | ]       |
| b1cd471e-a50b-44d5-8ff3-fd3cea6962d3 | 1005710011 | Annullan | nento Procedure     |                   | 16/09/2024           | INSERITA | Lettura // Modifica | ⊜Stampa ×Elimina | Crea    | ]       |
|                                      |            |          |                     |                   |                      |          |                     | 1 di 1 p         | agine « | 1 >>    |

# 9. RICERCA TRASMISSIONE

In questa sezione l'utente può verificare lo stato delle trasmissioni delle schede verso ANAC e visualizzare gli eventuali errori che ne impediscono la pubblicazione sulla BDNCP.

La ricerca può essere effettuata per Codice Contratto e CIG e i risultati possono essere estratti in formato CSV, cliccando sul tasto "Esposta CSV".

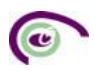

#### **Ricerca trasmissione**

| Codice contratto                         |        |            |               | CIG                      |                      |                    | Data trasmissione |                    |               | <u> </u>     |
|------------------------------------------|--------|------------|---------------|--------------------------|----------------------|--------------------|-------------------|--------------------|---------------|--------------|
| Stato trasmissione<br>Seleziona un'opzio | ne     |            | v             | Contratto cancella<br>No | ito                  | v                  | -                 |                    |               |              |
|                                          |        |            |               |                          |                      |                    |                   |                    | Azz           | era Cerca    |
| Codice contratto                         | CIG    | ID         | Data trasmiss | ione                     | Scheda (Fase/Evento) | Stato trasmissione |                   | Esito trasmissione |               | N° errori    |
|                                          | 497148 | B02C5D9A8D | 91            | 23/02/2024               | SC1                  | OPERAZIONE EFFET   | ITUATA            | Visualizza         |               | 0            |
| Esporta CSV                              |        |            |               |                          |                      |                    |                   | 1                  | I di 1 pagine | « <b>1</b> » |

Cliccando sul Codice Contratto, riportato nei risultati di ricerca (es. 497148) è possibile accedere direttamente alla Ricerca Contratto al fine di visualizzare le schede del contratto specifico. Tale funzionalità è possibile anche partendo dalla Ricerca Contratto.

# 10. Elenco errori ANAC

Di seguito si elencano i principali errori restituiti da ANAC a seguito di azioni non corrette in Piattaforma:

| CODICE   |                                                                                                    |                                                                                                    |  |  |
|----------|----------------------------------------------------------------------------------------------------|----------------------------------------------------------------------------------------------------|--|--|
| ERRORE   | DESCRIZIONE ERRORE                                                                                                 |                                                                                                    |  |  |
| ERRN_000 | SERVIZIO ANAC NON DISPONIBILE. È<br>NECESSARIO ATTENDERE E RIPROVARE<br>CHE SIA ATTIVO IL COLLEGAMENTO CON<br>ANAC | In questo caso si consiglia di riprovare a ripetere l'azione<br>effettuata, in quanto il problema è relativo a dei disservizi<br>dei server ANAC                                                                                                    |  |  |
| ERRN_001 | La ricerca sulla piattaforma ANAC non ha<br>restituito risultati.                                                  | In questo caso l'errore potrebbe essere dovuto alle<br>seguenti casistiche: Il CIG della procedura non ha<br>finalizzato la fase di aggiudicazione/affidamento. Il CIG<br>non è di competenza del RUP che sta richiamando il<br>servizio. In questo caso si suggerisce di verificare tali<br>informazioni sulla Piattaforma su cui è stata gestita la fase<br>di affidamento. |  |  |
| ERRN_002 | Non sono stati trovati lotti aggiudicati<br>disponibili per il CIG specificato.                                    | Nessun lotto dell'appalto richiamato ha completato la<br>fase di aggiudicazione/affidamento. In questo caso si<br>suggerisce di verificare lo stato attraverso la funzionalità<br>"Stato Lotti" e che non sia stato già associato un contratto<br>in PECP attraverso la funzionalità "Ricerca Contratto".                                                                     |  |  |
| ERRN_003 | Per il CIG specificato non sono stati<br>trovati aggiudicatari validi.                                             | Se risulta la scheda di aggiudicazione ma non sono stati<br>inseriti aggiudicatari - Per cui c'è stato un errore nelle<br>schede confermate nelle piattaforme precedenti. In<br>questo caso si suggerisce di verificare tali informazioni<br>sulla Piattaforma su cui è stata gestita la fase di<br>affidamento.                                                              |  |  |
| ERRN_004 | Presa in carico fallita.                                                                                           | In questo caso la problematica è relativa ad una non<br>corretta profilazione sul Portale Anac come RUP. Si invita                                                                                                    |  |  |

|          |                                                                                        | a verificare sul portale di Anac e correggere la profilazione dell'utente.                                                                                                    |
|----------|----------------------------------------------------------------------------------------|----------------------------------------------------------------------------------------------------|
|          |                                                                                        | Oppure in caso di Appalti su delega, il problema è relativo<br>alla mancata indicazione in fase di creazione dell'Appalto<br>della Stazione Appaltante delegante.                                                                                                    |
| ERRN_005 | Errore durante l'inserimento della<br>delega.                                          | In questo caso la problematica è relativa ad una non<br>corretta profilazione sul Portale Anac come DRP3. Si invita<br>a verificare sul portale di Anac e correggere la profilazione<br>dell'utente.                                                                                                    |
| ERRN_006 | Lo stato della scheda ANAC non<br>permette una nuova operatività per<br>questa scheda. | In questo caso non è andato a buon fine l'operazione di<br>"conferma" della scheda. Si invita a ripetere l'operazione<br>effettuata al fine di portare lo stato della scheda in<br>Confermato. Se il problema dovesse persistere si invita a<br>contattare l'assistenza tecnica.                                            |
| ERRN_007 | Esito non disponibile, riprovare più tardi.                                            | In questo caso non è andata a buon fine l'azione ANAC. Si<br>invita a ripetere l'operazione effettuata fino al buon esito.                                                                                                    |
| ERRN_008 | Impossibile creare nuova scheda poiché<br>non è presente un ID contratto               | Si invita l'utente a verificare che la SCHEDA SC1 sia in<br>stato "confermata" e sia valorizzata la colonna "Contratto<br>Anac", in caso di persistenza del problema si invita a<br>contattare l'assistenza tecnica.                                                                                                    |
| ERR_79   | Contratto già presente per il partecipante e lotto                                     | In questo caso le schede di fase esecutiva sono presenti<br>su altra Piattaforma. Si precisa che inviando anche solo la<br>Scheda SC1 su una piattaforma differente, non sarà più<br>possibile procedere in PECP. L'utente dovrà quindi<br>continuare a comunicare con la piattaforma su cui si<br>trovano le prime schede. |

# 11. CONTATTI

Per ricevere un supporto di tipo tecnico e normativo-procedurale, vengono resi disponibili i seguenti canali di comunicazione:

| Numero Verde800.116.738 | NUMERO VERDE: 800 116 738 (dall'estero +39 02 39 331 780<br>assistenza in lingua italiana)<br>I nostri operatori sono a disposizione tutti i giorni dalle 9.00 alle 17.30<br>esclusi sabato, domenica e festivi |
|-------------------------|----------------------------------------------------------------------------------------------------|
|                         | EMAIL:<br>assistenza-pecp@ariaspa.it                                                                                                    |

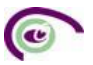